# **Wireless Music Station**

# WAS7000

User manual

Manuel d'utilisation

Manual del usuario

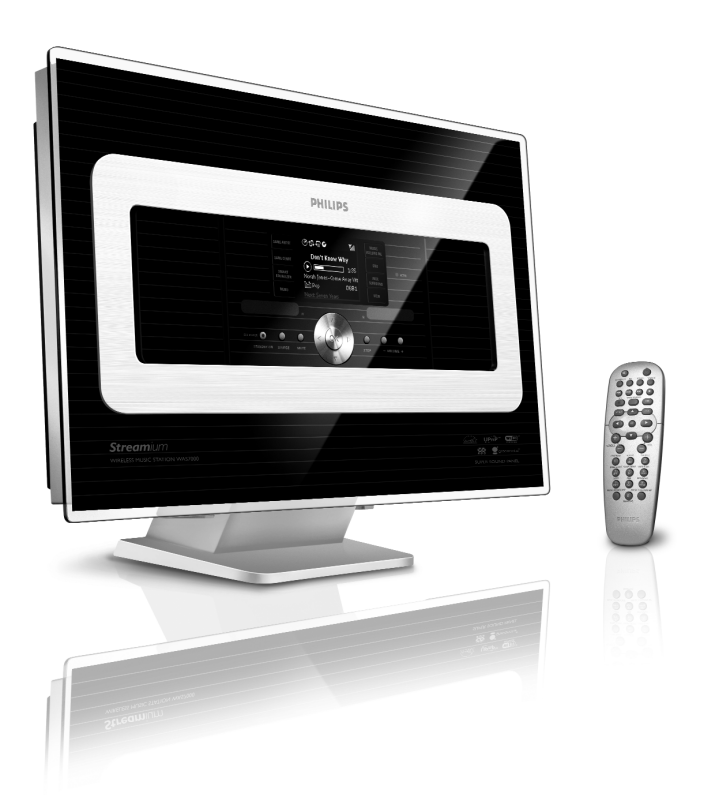

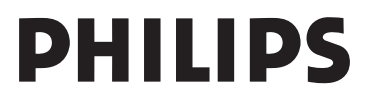

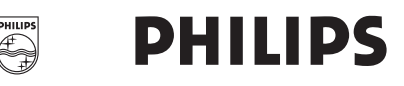

#### **Philips Consumer Electronics**

HK- 0645-WAS7000 (report No.)

#### **EC DECLARATION OF CONFORMITY**

We,

Philips Consumer Electronics (manufactureris name)

Philips, Glaslaan 2, 5616 JB Eindhoven, The Netherlands (manufactureris address)

declare under our responsibility that the electrical product:

Philips (name) WAS7000 /12 /05 (type or model)

Wireless Music Station (product description)

to which this declaration relates is in conformity with the following standards:

EN55013 : 2001 EN55020 : 2002 EN 55022: 1998 EN 55024: 1998 EN 60065: 2002 EN 300 328 : 2004 EN 301 489-1 : 2005 EN 301 489-17: 2002 EN 50371 : 2002 IEC Guide 112 : 2000

(title and/or number and date of issue of the standards)

following the provisions of R &TTE Directive 1999/5/EC ( incl. 89/336/EEC & 73/23/EEC & 93/68/EEC directives and is produced by a manufacturing organization on ISO 9000 level.

Eindhoven, November 10, 2006 (place, date)

Ð

Eric Tijssen Program Manager PCE I-Lab Entertainment Solutions (signature, name and function)

# Index

| English                                       | 6  | English  |
|-----------------------------------------------|----|----------|
| Français ———————————————————————————————————— | 45 | Français |
| Español ——————————                            | 88 | Español  |

# Notes importantes pour les utilisateurs du Royaume-Uni

#### Prise d.alimentation

Cet appareil est équipé d.une prise conforme 13 Amp. Pour changer le fusible de ce type de prise, procédez comme suit :

- 1 Enlevez le capot du fusible et le fusibe.
- 2 Montez un fusible neuf qui devrait être du type BS1362 5-AmpAmp, A.S.T.A. ou conforme BSI.
- 3 Réinstaller le capot du fusible. Si la prise fournie n.est pas adaptée à vos prises murales, elle devra être coupée et remplacée par une prise appropriée.

Si la prise inclut un fusible, il devrait avoir une valeur de 5 Amp. Si une prise sans fusible est utilisée, le fusible au tableau de distribution ne devrait pas avoir une valeur supérieure à 5 Amp. Remarque : La prise coupée doit être jetée de facon à éviter tout accident si elle était branchée dans une autre prise murale 13 Amp.

#### Comment câbler une prise

Les fils du câble électrique sont colorés avec le codage suivant : bleu = neutre (N), marron = phase (L).

 Ces couleurs peuvent ne pas correspondre avec les marques de couleur des bornes de votre prise, procédez de la facon suivante :

 Connectez le fil bleu à la borne marquee

- Connectez le fil bleu à la borne marquee N ou colorée en noir.
- Connectez le fil marron à la borne marquée L ou colorée en rouge.
- Ne connectez aucun de ces deux fils à la borne de terre de la prise, marquée E (ou e) ou colorée en vert (ou vert et jaune).

Avant de remettre en place le capot de la prise, assurez-vous que le serre cable accroche bien la gaine du câble - et pas seulement les deux fils.

#### Droits de reproduction au Royaume-Uni

Lenregistrement et la lecture du matériel peut exiger un consentement. Voir la loi de 1956 sur les droits de reproduction et les lois sur la protection des artistes de 1958 à 1972.

# Norge

Typeskilt finnes på apparatens bakside.

#### Observer: Nettbryteren er sekundert innkoplet. Den innebygde netdelen er derfor ikke frakoplet nettet så lenge apparatet er tilsluttet nettkontakten.

For å redusere faren for brann eller elektrisk støt, skal apparatet ikke utsettes for regn eller fuktighet.

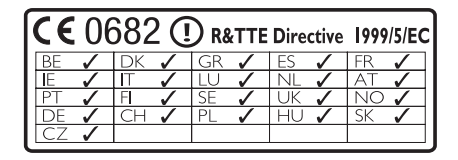

#### Offre écrite pour la librairie LGPL

Offre écrite pour la librairie LGPL Ce produit inclut le Linux 2.4.27-vrsl, mis à disposition sous couvert de la licence GNU LGPL, version 2.1 (ci-dessous "la librairie").

Philips Electronics Hong Kong Ltd. offre par la présente de livrer ou de mettre à disposition, sur demande, pour un prix n'excédent pas le coût de distribution d'une source en état de marche, une copie complète et lisible par machine du code source correspondant de la Librairie, sur un support habituellement utilisé pour les échanges de logiciels. Veuillez contacter : Responsable du développemen BLC Audio PDCC Development 5/F, Philips Electronics Building 5 Science Park East Avenue Hong Kong Science Park Shatin Hong Kong

Cette offre est valable pour une période de trois ans suivant la date d'achat du produit.

#### Offre écrite pour le package GPL

Ce produit inclut le Linux 2.4.27-vrsl, mis à disposition sous couvert de la licence GNU GPL, version 2 (ci-dessous "le programme").

Philips Electronics Hong Kong Ltd. offre par la présente de livrer ou de mettre à disposition, sur demande, pour un prix n'excédent pas le coût de distribution d'une source en état de marche, une copie complète et lisible par machine du code source correspondant du programme, sur un support habituellement utilisé pour les échanges de logiciels. Veuillez contacter : Responsable du développemen BLC Audio PDCC Development 5/F., Philips Electronics Building 5 Science Park East Avenue Hong Kong Science Park Shatin Hong Kong

Cette offre est valable pour une période de trois ans suivant la date d'achat du produit.

# Sommaire

### 1. Informations générales

| 1.1 À propos du WAS7000              | 49   |
|--------------------------------------|------|
| 1.2 Accessoires fournis              | _ 49 |
| 1.3 Assistance en ligne Philips      | _ 50 |
| 1.4 Informations écologiques         | _51  |
| 1.5 Entretien : Nettoyage du système | _ 51 |
| 1.6 Informations de sécurité         | _ 52 |
|                                      |      |

## 2. Commandes

| 2.1 Les commandes sur la Station (faces |     |
|-----------------------------------------|-----|
| supérieure et avant)                    | 54  |
| 2.2 Télécommande55                      | -56 |
| 2.3 Icônes sur l'écran LCD              | _56 |
|                                         |     |

# 3. Installation

| 3.1 Positionner la Station                   | 57    |
|----------------------------------------------|-------|
| 3.2 Mettre en place la connexion Wi-F        | i     |
| entre la Station                             | 57    |
| 3.3 Connexions arrières5                     | 58-59 |
| 3.3.1 Connectez les antennes                 |       |
| 3.3.2 Connectez un périphérique d            | e     |
| stockage USB                                 |       |
| 3.3.3 Connexion à des périphériqu            | es    |
| additionnels                                 |       |
| 3.4 Utilisation de l'alimentation électrique | e _59 |
|                                              |       |
|                                              |       |

## 4. Préparation

| 4.1 | Réglage de l'horloge     |           | 60    |
|-----|--------------------------|-----------|-------|
|     | 4.1.1 Viewing clock      |           |       |
| 4.2 | Utilisation de la téléco | ommande _ | 60-61 |

4.2.0 linsation de la telecommande \_ 60-61 4.2.1 Insérer les piles dans la télécommande

- 4.3 Utilisation des commandes de navigation\_61
- 4.4 Utilisation des touches alphanumériques \_61

## 5. Fonctions de base

| 5.1 Passer en veille / marche et sélectio | nner |
|-------------------------------------------|------|
| les fonctions                             | _ 62 |
| 5.2 Passer en mode d'économies d'énergie  | _62  |
| 5.3 Veille auto                           | 63   |
| 5.4 Contrôle du volume                    | 63   |
| 5.5 MUTE                                  | 63   |
| 5.6 Contrôle du son6                      | 3-64 |
| 5.6.1 Équilibreur                         |      |
| 5.6.2 Réglage des basses                  |      |
| 5.6.3 Incredible surround                 |      |

| 5.7 Réglage de l'affichage               | 64     |
|------------------------------------------|--------|
| 5.8 Sélectionner la langue               | 64     |
| 6. HD                                    |        |
| 6.1 Jouer le disque dur (HD)             | 65     |
| 6.2 Sélectionner et chercher             | _66-67 |
| 6.2.1 Sélectionner une autre optic       | on     |
| 6.2.2 Recherche par mot-clé              |        |
| 6.2.3 Sélectionner les titres d'un a     | rtiste |
| particulier                              |        |
| 6.2.4 Sélectionner les titres d'un g     | enre   |
| particulier                              |        |
| 6.2.5 Sélectionner un titre d'un all     | oum    |
| en cours de lecture                      |        |
| 6.2.6 Trouver un passage du titre e      | en     |
| cours durant la lecture                  |        |
| 6.3 Différents modes de lecture : REP    | 'EAT,  |
| SHUFFLE                                  | 67     |
| 6.4 SMART EQUALIZER                      | 67     |
| 6.5 Voir les informations sur un titre _ | 68     |
| 6.6 Déplacer la lecture de la musique    | entre  |
| les Stations                             | _68-70 |
| 6.6.1 MUSIC FOLLOWS ME                   |        |
| 6.6.2 MUSIC BROADCAST                    |        |
| 6.7Voir les informations du système _    | 70     |
|                                          |        |

## 7. Radio FM

| 7.1  | Réglage des stations radio 71               |
|------|---------------------------------------------|
| 7.2  | Stockage des stations radio préréglées71-72 |
|      | 7.2.1 Autostore : programmation             |
|      | automatique                                 |
|      | 7.2.2 Programmation manuelle                |
|      | 7.2.3 Pour écouter une station préréglée    |
| 7.3  | RDS72                                       |
| 7.4  | NEWS72                                      |
|      | 7.4.1 Activer NEWS                          |
|      | 7.4.2 Désactiver NEWS                       |
| 8. 9 | Sources externes                            |
| 8.1  | Lecture à partir du périphérique de         |
| sto  | ckage de masse USB 73-74                    |
|      | 8.1.1 Á propos du périphérique USB          |
|      |                                             |

- 8.1.2 Lire de la musique d'un
- périphérique USB
- 8.2 Lire d'autres sources externes \_\_\_\_\_ 74

# Sommaire

### 9. UPnP

| 10.Veille                            | 76 |
|--------------------------------------|----|
| périphérique UPnP                    |    |
| 931 Lire de la musique du            | -  |
| 9.3 Lecture UPnP                     | 75 |
| 9.2 Connexion au périphérique UPnP   | 75 |
| compatibles UPnP                     |    |
| 9.1.1 Á propos des équipements       |    |
| and Play)                            | 75 |
| 9.1 A propos d'UPnP* (Universal Plug |    |

#### 11.Alarm

| 11.1 Réglage de l'alarme                           | 77       |
|----------------------------------------------------|----------|
| 12.1.1 Régler l'heure de l'alarme                  |          |
| 12.1.2 Réglage du mode de répétiti                 | on       |
| 11.2 Activer / désactiver l'alarme                 | 77       |
| 12.2.1 Arrêter la sonnerie de l'alarm              | ne       |
| 12.2.2 Activer / désactiver l'alarme               |          |
| 12. Configuration réseau                           |          |
| 12.1 Ajouter une Station au réseau Wi-Fi<br>Centre | du<br>78 |
| 12.1.1 Supprimer une Station                       | , 0      |
| 12.2 Connexion à un réseau Wi-Fi exterr            | ne       |
|                                                    | 79       |
| 12.2.1Configuration réseau sur la Stati            | ion      |
| 12.3 Connexion à un réseau câblé exterr            | ne       |
| 8                                                  | 30-      |
| 12.3.1 Configuration réseau sur la                 |          |
| Station                                            |          |
| 12.4 Voir l'état des connexions                    | 81       |
| 12.4.1 Voir les connexions à un résea              | u        |
| externe                                            |          |
| 13. Réinitialisation                               | 82       |
|                                                    |          |
|                                                    |          |

## 14. Mise à jour du microprogramme

14.1 Mise à jour du microprogramme \_\_\_\_ 83

| 15. Dépannage | 84-86    |
|---------------|----------|
|               | _ 0 . 00 |

### 16.Annexe

16.1 Comment monter votre Station au mur\_\_\_\_\_\_87

- 16.1.1 Les kits de montage comprennent
- 16.1.2 Ce qu'il vous faut d'autre
- 16.1.3 Préparation
- 16.1.4 Monter la Station

## 1.1 À propos du WAS7000

Jusqu'à 5 Stations WAS7000 peuvent être connectées au Centre WAC7000.

Vous pouvez stocker jusqu'à 1500 CD audio sur le disque dur de 80 GB\* du WAC7000.Toute la musique stockée peut être ensuite transférée sans fil vis Wei-Fi\*\* du Centre vers les Stations connectées. Vous n'avez plus besoin d'être limité à votre lecteur de CD, à votre PC ou à d'autres appareils de lecture de musique, ni d'être ennuyé par le câblage. Avec le WAS7000, vous pouvez aisément écouter votre musique favorite presque partout dans votre domicile.

\*\* Le Wi-Fi, ou IEEE802.11 b/g est le premier standard international de l'industrie pour les réseaux sans fil à large bande. Il transfère les données numériques de gamme et de bande passante plus larges.

### **1.2 Accessoires fournis**

- Télécommande avec 2 piles AA
- 1 antennes FM filaires
- 1 câble Ethernet
- 1 Un CD PC Suite
- 1 kits de montage

Cet ensemble est conforme aux exigences de l'Union Européenne en matière d'interférences radio.

Par la présente, Philips Consumer Electronics, BG Entertainment Solutions, déclare que ce produit WAS7000 est conforme aux exigences principales et autres dispositions pertinentes de la Directive 1999/5/EC.

La fabrication de copies non autorisées de matériels protégés contre la copie, y compris logiciels informatiques, fichiers, diffusions et enregistrements sonores, peut constituer une infraction aux lois sur la protection de la propriété intellectuelle et de ce fait un délit. Cet équipement ne devrait en aucun cas être utilisé dans de tels buts.

# 1. Informations générales

# 1.3 Assistance en ligne Philips

Les produits Philips sont concus et fabriqués suivant les plus hautes normes de qualité. Si votre produit Philips "Connected Planet" ne fonctionne pas correctement, nous vous recommandons de consulter votre Guide Utilisateur afin de vous assurer qu'il est connecté et configuré correctement.

Afin d'augmenter votre expérience de divertissement à domicile, notre site Web de soutien "Consommateur" (www.philips.com/support) vous offre toutes les informations dont vous avez besoin pour apprécier pleinement votre produit, de même que les nouvelles additions à notre excitante gamme de produits.

Veuillez visiter le site : www.philips.com/support et entrer le nom de votre produit (WAS7000) pour voir :

- Les FAQ (questions les plus fréquentes)
- Les guides d'utilisateur et les manuels de logiciels PC les plus récents
- Les fichiers de mise à niveau du microprogramme pour le WAS7000
- Les derniers téléchargements disponibles pour PC.
- Le dépannage interactif

Comme il vous est possible de mettre votre produit à niveau, nous vous recommandons de l'enregistrer sur www.club.philips.com afin de pouvoir être immédiatement informé lorsque des mises à niveau gratuites sont disponibles.

Appréciez votre WAS7000 !

### 1.4 Informations écologiques

Tout matériau d'emballage superflu a été omis. Nous avons fait tout notre possible pour que l'emballage se sépare aisément en trois parties distinctes : carton (la boîte), mousse de polystyrène (tampon amortisseur) et polyéthylène (sacs, feuille de protection en mousse).

L'appareil est fait de matériaux recyclables après démontage par une entreprise spécialisée.Veuillez respecter la réglementation locale concernant l'élimination des matériaux d'emballage, piles usagées et équipement périmé.

# Se débarrasser de votre produit usagé

Votre produit est conçu et fabriqué avec des matériaux et des composants de haute qualité, qui peuvent être recyclés et utilisés de nouveau.

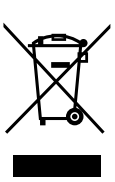

Lorsque ce symbole d'une poubelle à roue barrée est attaché à un produit, cela signifie que le produit est couvert par la Directive Européenne 2002/96/ EC.Veuillez vous informer du système local de séparation des déchets électriques et électroniques.

Veuillez agir selon les règles locales et ne pas jeter vos produits usagés avec les déchets domestiques usuels. Jeter correctement votre produit usagé aidera à prévenir les conséquences négatives potentielles contre l'environnement et la santé humaine.

### **1.5 Entretien**

### Nettoyage du système

 Utilisez un chiffon doux légèrement imbibé d'un produit détergent doux. N'utilisez pas de produits contenant de l'alcool, de l'ammoniaque ou des abrasifs.

# 1. Informations générales

### 1.6 Informations de sécurité

- Placez le système sur une surface plane, ferme et stable.
- N'exposez pas le système, les piles ou les disques à une humidité excessive, à la pluie, à la poussière ou à des sources de chaleur intense, telles qu'appareils de chauffage ou exposition directe au soleil.
- Placez le système dans un endroit bien ventilé afin d'éviter une surchauffe interne. Laissez un espace d'au moins 10 cm (4 pouces) entre la face arrière et supérieure du système et la paroi la plus proche, et d'au moins 5 cm (2 pouces) pour les faces latérales.
- Ne couvrez jamais les fentes d'aération avec des objets tels que journaux, nappes, rideaux, etc.; ceci empêcherait une bonne ventilation.
- Ne pas éclabousser l'appareil ou laisser de liquide s'égoutter dessus.
- Ne placez pas sur l'appareil d'objets contenant des liquides, tels que vases.
- Ne placez jamais de sources de flammes nues telles que bougies sur l'appareil.
- Les parties mécaniques de l'appareil comportent des coussinets autolubrifiants et ne doivent pas être huilées ou lubrifiées.

#### ATTENTION

Rayons Laser visibles et invisibles. Ne regardez pas directement le rayon laser si le capot est ouvert.

Haute tension ! N'ouvrez pas. Vous pourriez être électrocuté.

L'appareil ne contient pas de pièces réparables par l'utilisateur.

Toute modification apportée au produit peut provoquer des rayonnements électromagnétiques dangereux ou toute autre situation dangereuse

L'utilisation de commandes ou de réglages, ou de toute autre procédure que celles données dans ce document risque d'exposer l'utilisateur à une utilisation ou à des radiations dangereuses.

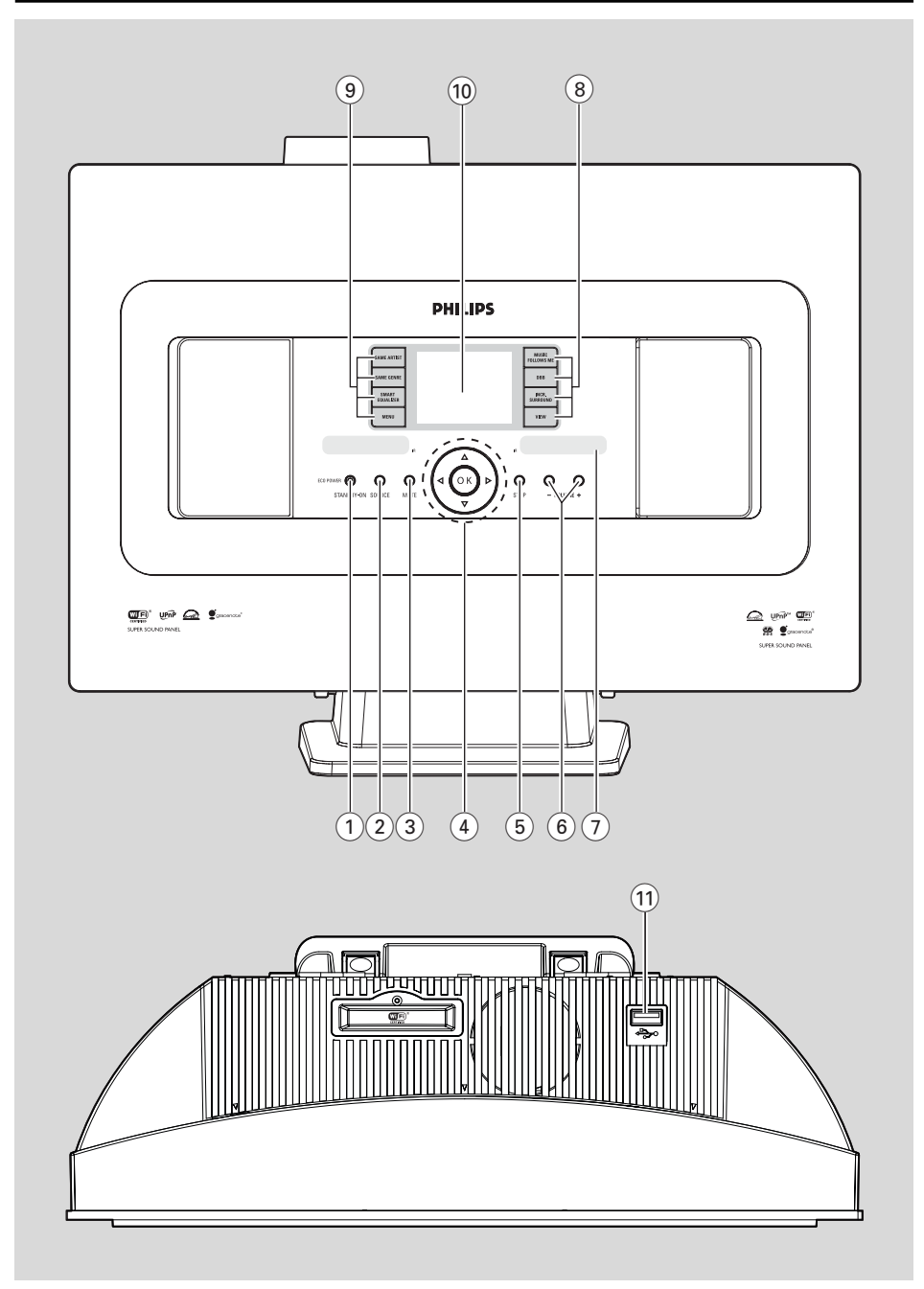

# 2.1 Les commandes sur la Station (faces supérieure et avant)

#### 1 STANDBY-ON/ ECO POWER

- appuyez brièvement pour mettre le système en marche ou en mode veille ;
- maintenez le bouton appuyé pour mettre le système en mode d'économies d'énergie ou pour l'allumer
- Le voyant vert : s'allume en vert lorsque le système est allumé
- Le voyant rouge : s'allume lorsque l'appareil est en mode veille ou en mode économie d'énergie.

#### 2 SOURCE

- sélectionne la source sonore : HD(disque dur), Radio, USB, UPnP ou AUX
- En mode veille: allume l'appareil et sélectionne la source sonore : HD(disque dur), Radio, USB, UPnP ou AUX

#### 3 MUTE

coupe temporairement le son

#### ④ ◀/▶/▲/▼

- commandes de navigation (gauche, droite, haut, bas) pour faire défiler la liste des options
- HD/USB/UPnP: retourne aux listes d'options précédente
- Radio: accède à la liste des stations préréglé

#### ▲ / ▼

- HD/USB/UPnp: saute / cherche des titres / passages en arrière / en avant (dans l'écran de lecture) ; défilement rapide dans les listes d'options
- Radio: réglage des stations radio

confirme la sélection

#### οк

démarre ou pause la lecture

#### 5 STOP

Permet d'interrompre la lecture.

#### 6 VOLUME -, +

règle le niveau du volume

#### 7 IR

capteur de la télécommande à infrarouge **Conseils utiles :** 

 Pointez toujours la télécommande en direction de ce capteur.

#### 8 MUSIC FOLLOWS ME

 HD: transfère la musique du Centre à la Station ou de la Station au Centre

#### MUSIC BROADCAST

 HD: diffuse la musique du Centre vers la Station

# DBB (Amplificateur Dynamique de Basses)

- allume ou éteint l'amplification des basses (DBB1, DBB2, DBB3)

#### VIEW

- passe de l'écran lecture à la liste d'options précédente
- affiche l'horloge.

### 9 SAME ARTIST

- HD: joue tous les titres de l'artiste courant
- HD: activez le boîtier relais sans fil (consultez le manuel du boîtier relais pour plus de détails)

#### SAME GENRE

HD: joue tous les titres du genre courant

#### SMART EQUALIZER

 HD: sélectionne les réglages du son appropriés pour le genre courant

#### MENU

entre ou sort du menu de configuration

#### 10 Affichage

- montre l'état du système
- 11 +>•
- prise pour le périphérique de stockage USB

### 2.2 Remote control

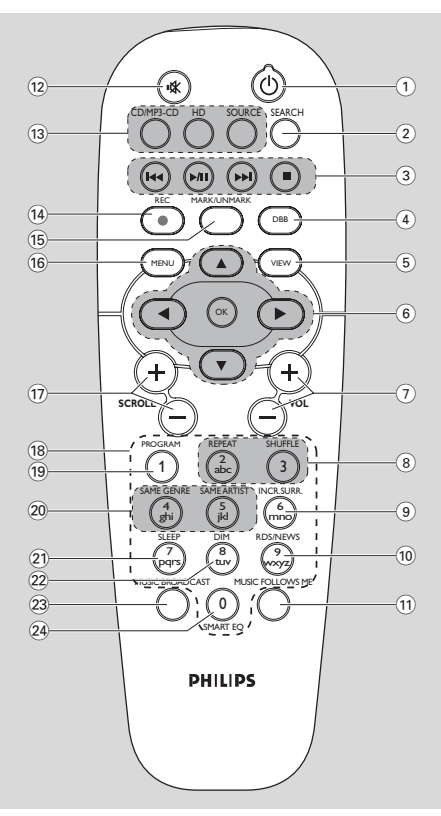

#### (1) 也

 appuyez brièvement sur cette touche pour mettre l'appareil en marche ou en mode veille;

 maintenez le bouton appuyé pour mettre le système en mode d'économies d'énergie ou pour l'allumer

#### 2 SEARCH

sélectionne la lecture aléatoire

#### ③ ◄◀/►►

 saute / cherche des titres / passages en arrière / en avant (dans l'écran de lecture)

#### 

 Entrée de texte: efface l'entrée devant le curseur

#### ►/II

démarre ou pause la lecture

#### 

- arrête la lecture ou l'enregistrement
- (4) **DBB** (**D**ynamic **B**ass **B**oost)
  - allume ou éteint l'amplification des basses (DBB1, DBB2, DBB3)
- 5 VIEW
  - passe de l'écran lecture à la liste d'options précédente
- ⑥ ◀/►/▲/▼

commandes de navigation (gauche, droite, haut, bas) pour faire défiler la liste des options

- HD/USB/UPnP: retourne aux listes d'options précédentes
- Radio: accède à la liste des stations préréglées
- Entrée de texte: déplace le curseur vers l'arrière

#### ▲ / ▼

- HD/USB/UPnP: saute / cherche des titres / passages en arrière / en avant (dans l'écran de lecture) ; défilement rapide dans les listes d'options
- Radio: réglage des stations radio
- ►
- confirme la sélection
- Entrée de texte: confirme une entrée et fait avancer le curseur

#### ОК

- confirme la sélection
- lance la lecture
- 7 VOL +,
  - règle le niveau du volume
- (8) REPEAT
   sélectionne la lecture en continu
   SHUFFLE
- sélectionne la lecture aléatoire
- 9 INCR. SURR.
- sélectionne l'effet d'ambiance (surround sound)

#### (10) RDS/NEWS

- Radio: sélectionne les informations RDS
- HD/USB/UPnP/AUX: allume ou éteint la fonction NEWS

#### 1 MUSIC FOLLOWS ME

 HD: déplace la lecture de la musique entre le Centre et la Station

#### 12 MUTE

coupe temporairement le son

| (13) | CD/MP3-CD                                            |
|------|------------------------------------------------------|
| _    | (Centre WAC7000 uniquement)                          |
|      | HARDDISK (HD)                                        |
| -    | sélectionne la source HD (disque dur)                |
| -    | En mode veille: allume le système et                 |
|      | sélectionne la source HD.                            |
|      | SOURCE                                               |
| -    | sélectionne entre : Source radio, UPnP, USB or       |
|      | AUX (à partir d'un appareil connecté                 |
|      | séparément)                                          |
| -    | En mode veille: allume le système et sélectionne     |
|      | parmi les sources sonores suivantes : Radio,         |
|      | USB, UPnP ou une entrée audio d'un                   |
| 10   | Peripherique connecte separement                     |
|      | REC (Centre WAC7000 uniquement)                      |
| (15) | MARK/UNMARK                                          |
|      | (Centre VVAC/000 uniquement)                         |
| (16) |                                                      |
| _    | entre ou sort du menu de configuration               |
| (17) | SCROLL + -                                           |
| -    | fait defiler l'ecran vers le haut ou vers le bas     |
| (18) | Touches alphanumériques                              |
| -    | pour entrer du texte :                               |
|      | Rogram<br>Badio: pour programmer manuellement les    |
|      | stations radio préréglées                            |
| 20   | SAME GENRE                                           |
|      | HD: joue tous les titres du genre courant            |
|      |                                                      |
|      | SAME ARTIST                                          |
| -    | HD: joue tous les titres de l'artiste courant        |
| -    | HD: activez le boîtier relais sans fil (consultez le |
|      | manuel du boitier relais pour plus de details)       |
| (21) | SLEEP                                                |
| _    | règle, affiche ou éteint le minuteur de veille       |
| (22) | DIM                                                  |
| -    | change la luminosité de l'écran                      |
| 23   | MUSIC BROADCAST                                      |
| _    | (Centre WAC7000 uniquement)                          |
| (24) | SMART EQ                                             |
| _    | HD: sélectionne les réglages du son appropriés       |
|      | pour le genre courant                                |

# 2.3 Icônes sur l'écran LCD

| lcône               | Description                |
|---------------------|----------------------------|
| •••                 | Appareil connecté          |
| -a 🕨                | Appareil non connecté      |
| Er.                 | Musique                    |
| 6                   | Radio                      |
| 炅 UP <sub>P</sub> P | UPnP                       |
| AUX                 | Mode auxiliaire            |
| HD                  | Mode disque dur            |
| Radio               | Mode Radio                 |
| USB                 | Mode USB                   |
| Œ                   | Répéter tout               |
| 1-62                | Répéter titre              |
| ×                   | lecture aléatoire          |
|                     | Alarme                     |
| 2                   | Music broadcast            |
| •                   | Music follow me            |
| É.                  | Sourdine                   |
| <b>G</b>            | News                       |
| $Z^{Z}$             | Veille                     |
| .e                  | Smart EQ                   |
| <b>Til</b>          | Connexion WiFi             |
| Т <u>и</u>          | Connexion WiFi et Ethernet |

# 3.1 Positionner la Station

Avec des supports amovibles et des kits de montage mural, la Station WAS7000 peuvent être positionnés de deux façons : sur un PC de bureau grâce aux supports amovibles ou sur un mur sans les supports.

(sur un mur grâce aux supports)

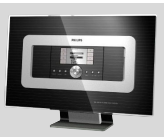

(sur un PC de bureau sans les supports)

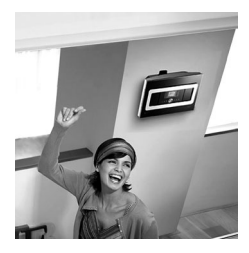

Voir annexe sur Comment monter votre : votre Station au murpour en savoir plus sur le montage mural.

#### **IMPORTANT** !

- Avant de décider où et comment positionner la Station, essayez les connexions Wi-Fi et les connexions arrières afin de trouver l'endroit approprié.

### 3.2 Mettre en place la connexion Wi-Fi entre le Centre et la Station

Vous pouvez ajouter une station à un réseau Wi-Fi d'un Centre et d'une Station. Jusqu'à 5 stations WAS7000 peuvent être connectées au Centre WAC7000.

- Lorsque vous mettez en place une connexion Wi-Fi pour la première fois, placez le Centre et la Station côte à côte sur une surface plane et ferme
- a. Connectez le Centre à l'alimentation électrique
  - **b.** Connectez la Station à l'alimentation électrique
  - ➔ Installation auto/ connexion démarre
  - → L'écran HD apparaît sur le Centre
  - → L'écran HD apparaît sur la Station lorsque celle-ci est connectée au Centre

Oébranchez le Centre et la Station Repositionnez comme vous le souhaitez

#### **IMPORTANT!**

 Assurez-vous de mettre le Centre sous tension avant d'allumer la Station.

- Éviter d'installer entre des murs épais.
   Le Centre et la Station ne doivent jamais être bloqués par murs ou plus.
- Évitez de placer les appareils à proximité de grands objets métalliques.
- Avant de débrancher le cordon d'alimentation,maintenez appuyé
   STANDBY-ON pour mettre le système en mode d'économies d'énergie.

# 3. Installation

#### 3.3 Connexions arrières

#### Attention :

 Ne jamais effectuer ou modifier de connexions lorsque le matériel est sous tension.

#### 3.3.1 Connectez les antennes

Étirez l.antenne filaire et branchez-la à **FM ANTENNA** comme montré ci-dessous

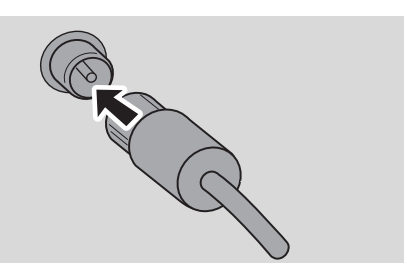

(Facultatif) Pour améliorer la réception FM, insérez la fiche de l'antenne filaire dans la prise de la rallonge (vendue séparément) comme illustré ci-dessou

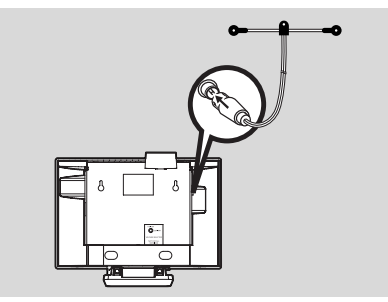

Étirez le prolongateur et bougez-le dans différentes positions pour une reception optimale (aussi loin que possible de la TV, du VCR ou d.autres sources de radiations)

Fixez l.extrémité du prolongateur au plafond

#### 3.3.2 Connectez un périphérique de stockage USB

Sur la Station, vous pouvez jouer de la musique stockée sur un périphérique USB.

Branchez la prise du périphérique USB à la prise correspondante \*\* de la Station

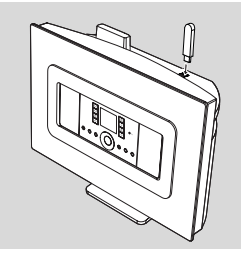

#### Pour les périphériques avec câble USB :

- Branchez une extrémité du câble USB (non fourni) à la prise correspondante <sup>\*\*</sup> de la Station
- Branchez l'autre extrémité du câble USB à la prise de sortie du périphérique USB
- Pour lire la musique du périphérique USB, appuyez sur SOURCE une fois ou plus pour sélectionner la source USB (voir Source externe)

#### **Conseils utiles :**

La Station n'acceptent que les périphériques USB répondant aux normes suivantes :

- USB MSC (Type '0') et
- Système de fichiers FAT12/ FAT16/ FAT32 et
   Opérations basées sur la navigation dans de simples dossiers (aussi connu sous l'appellation système de fichiers FAT normal), et non basées sur des pistes propriétaires de bases de données.

Les périphériques suivants ne sont pas compatibles avec la Station :

 Périphériques MTP ou Dual mode (adhérant à la fois aux normes MSC et MTP), car la Station ne supportent pas les fonctions naviguer, jouer et exporter utilisant le protocole MTP.

Les produits incluant des bases de données UI (navigation basée sur les artistes, les albums et le genre), car ces produits stockent normalement les fichiers audio dans un dossier spécifique caché et utilisent des pistes propriétaires incorporées de base de données que la Station ne peuvent pas lire correctement.

# 3.3.3 Connexion à des périphériques additionnels

Il est possible de jouer à partir d'une source externe sur la Station après avoir connecté la sortie audio, par exemple :TV,VCR, lecteur laser, lecteur DVD.Vous pouvez aussi enregistrer la sortie audio sur la collection musicale du disque dur du Centre.

#### Sur le périphérique additionnel

Connectez l'extrémité du câble audio (non fourni) aux bornes AUDIO OUT du périphérique additionnel

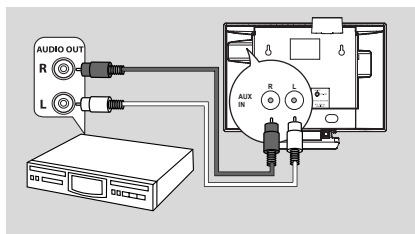

#### Sur la Station

- 2 Connectez l'autre extrémité des câbles audio aux bornes AUX IN de la Station
- Pour jouer la sortie audio du périphérique additionnel, appuyez sur SOURCE pour sélectionner le mode AUX sur la Station (voir Source externe)

#### **Conseils utiles :**

 Si le périphérique connecté ne dispose que d'une sortie audio, connectez-la à la borne gauche de l'entrée AUX IN. Vous pouvez aussi utiliser une bretelle "simple à double" mais le son en sortie restera en mono.

 Pour effectuer une connexion complète, consultez toujours le manuel utilisateur du périphérique.

### 3.4 Utilisation de l'alimentation électrique

- Assurez-vous d'avoir effectué toutes les connexions avant de mettre l'équipement sous tension
- Onnectez le cordon d'alimentation à une prise murale Ceci met en marche l'alimentation électrique

Lorsque la Station sont en veille, ils consomment toujours une petite quantité d'électricité. **Pour** déconnecter complètement le système de la source de courant, débranchez le cordon d'alimentation de la prise murale.

#### Conseils utiles :

 Avant de débrancher le cordon d'alimentation, maintenez appuyé STANDBY-ON pour mettre le système en mode d'économies d'énergie.

# La plaque de caractéristiques du WAS7000 se trouve à l'arrière de l'appareil.

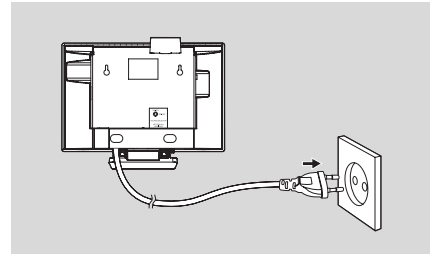

# 4. Préparation

## 4.1 Réglage de l'horloge

L'heure peut être affichée sur la base de 24 ou de 12 heures.

Appuyez sur MENU pour accéder à l'écran du MENU

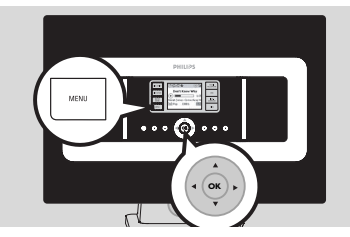

2 Utilisez les commandes de navigation ▲ ou ▼ et
 ▶ pour sélectionner Réglages puis Heure

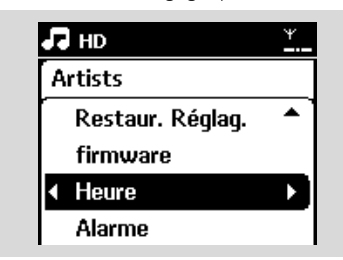

#### Pour régler l'heure,

- **a.** Appuyez sur les commandes de navigation  $\blacktriangle$  ,
  - ▼ ou utilisez les touches alphanumériques (0-
  - 9) et ▶ pour sélectionner l'option Régler l'heure

→ L'écran affiche le réglage actuel (00:00 par défaut)

- **b.** Appuyez sur les commandes de navigation  $\blacktriangle$  ,
  - v ou utilisez les touches alphanumériques (0-9) plusieurs fois pour régler l'heure puis les minutes

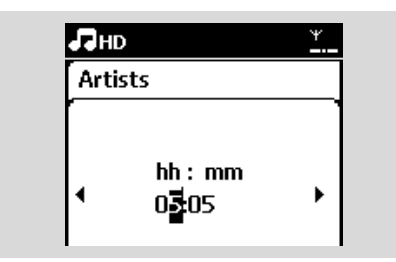

c. Press OK to confirm the clock setting.

#### Conseils utiles :

Pour changer le mode d'affichage de 12 à 24 heures

 Sélectionnez Format de l'heure dans le menu Heure (voir étape 2 ci-dessus)

Appuyez sur ▲ ou ▼ et ► pour sélectionner votre option

 Le réglage de l'horloge ne sera pas sauvegardé si le système est débranché de l'alimentation électrique.

| PI | aylists   |     |
|----|-----------|-----|
| _  | 12 heures | B   |
| ł  | 24 heures | • • |
|    |           |     |
|    |           |     |

#### 4.1.1 Viewing clock

Maintenez enfoncée la touch **VIEW** (Afficher) pendant 5 secondes

→ l'horloge s'affichera brièvement sur l'écran.

#### **Conseils utiles :**

 En mode veille, vous pouvez appuyer brièvement sur la touche View (Afficher) pour activer le rétroéclairage de l'écran LCD et voir l'heure plus clairemen.

 Réinitialisez l'heure si le cordon d'alimentation a été débranch.

### 4.2 Utilisation de la télécommande

#### **IMPORTANT** !

 Il est possible que la télécommande unidirectionnelle ne fonctionne pas avec les autres systèmes musicaux de Philips (ex.WACS700,WACS5).

 Pointez toujours la télécommande en direction du capteur IR de la Station que vous voulez utiliser.

#### 4.2.1 Insérer les piles dans la télécommande

Ouvrez le compartiment des piles

Insérez 2 piles de type R06 ou AA dans la télécommande en respectant les polarités indiquées par les symboles "+" et "-" à l'intérieur du compartiment des piles

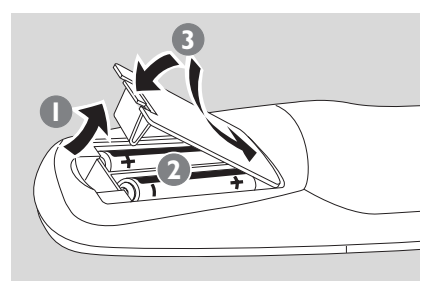

3 Remettez en place le capot du compartiment

### ATTENTION !

 Retirez les piles lorsqu'elles sont usagées ou si vous ne devez pas utiliser la télécommande pendant une période prolongée.

 N'utilisez jamais ensemble des piles usagées et des piles neuves et utilisez toujours des piles de même type.

 Les piles contiennent certaines substances chimiques ; elles doivent donc être éliminées de manière appropriée.

# 4.3 Utilisation des commandes de navigation

Lorsque vous sélectionnez les options sur l'appareil, vous devez fréquemment utiliser les commandes de navigation ◀/▶/▲/▼

- Appuyez sur ▲ / ▼ pour mettre une option en surbrillance
- Accédez à son sous-menu en appuyant sur

④ Appuyez sur OK ou ► pour confirmer

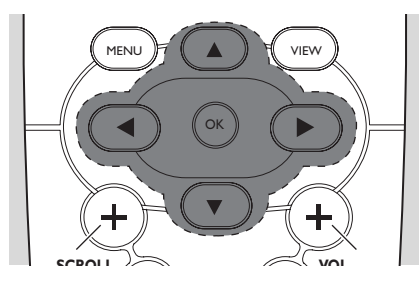

### 4.4 Utilisation des touches alphanumériques

Utilisez les touches alphanumériques pour entrer les lettres ou des chiffres.

Lorsque la zone de texte apparaît, appuyez plusieurs fois sur les touches

**alphanumériques** jusqu'à l'apparition de la lettre / du chiffre désiré (maximum 8 caractères)

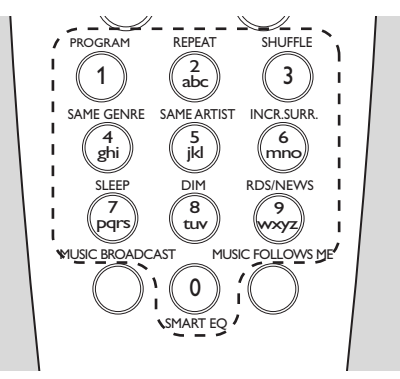

2 Appuyez sur < / ► pour faire avancer ou reculer le curseur

#### Conseils utiles :

 Lorsque le curseur atteint le début ou la fin du texte, vous accédez à la précédente / suivante liste d'options.

- Appuyez sur I pour effacer le caractère avant le curseur
- Appuyez sur **OK** pour fermer la zone de texte et passer à la liste suivante d'options

# 5.1 Passer en veille / marche et sélectionner les fonctions

- Lorsque l'appareil est allumé, appuyez sur STANDBY-ON/ ECO POWER pour le mettre en veille (ou appuyez sur O sur la télécommande)
  - → Le voyant rouge s'allume
  - → L'affichage montre le Centre connecté ou précédemment connecté
  - L'écran demeure vide si aucun Centre n'a été trouvé.

→ L'heure s'affiche. —: — apparaît si vous n'avez pas réglé l'horloge

- 2 Pour mettre en marche, appuyez sur
  - **STANDBY-ON/ ECO POWER** sur l'appareil **J** L'appareil est alors sur la dernière source sélectionnée
  - → Le voyant vert s'allume

#### ou

Appuyez sur le bouton source de la télécommande (ex. **HD**, **SOURCE**)

Pour sélectionner les function, appuyez sur SOURCE une fois ou plus (ou appuyez sur HD, SOURCE sur la télécommande)

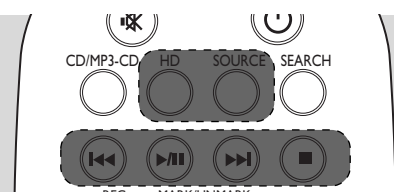

#### Conseils utiles :

 La source CD/MP3-CD n'est disponible que sur le Centre.

# 5.2 Passer en mode d'économies d'énergie.

En mode d'économie d'énergie, l'écran et la connexion Wi-Fi de l'appareil sont éteints.

- Lorsque l'appareil est allumé, mainteez appuyé STANDBY-ON/ ECO POWER pour passer en mode économies d'énergie (ou maintenez appuyé <sup>(1)</sup> sur la télécommande).
  - → Le voyant rouge s'allume
  - ➔ L'écran s'éteint

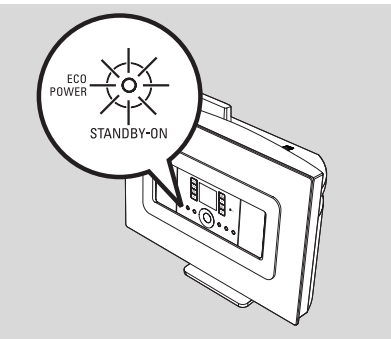

Pour mettre en marche, appuyez sur STANDBY-ON/ ECO POWER.

→ L'appareil est alors sur la dernière source sélectionnée.

#### Conseils utiles :

 En mode Eco power, les réglages de réseau, son, affichage, langue, les présélections radio et le niveau du volume (maximum : niveau modéré) sont conservés dans la mémoire de l'appareil.

## 5.3 Veille auto

Lorsque la lecture est terminée et que l'appareil reste à l'arrêt pendant plus de 20 minutes, ce dernier passe automatiquement en mode veille pour économiser l'énergie.

## 5.4 Contrôle du volume

Vérifiez que la lecture démarre

2 Réglez le volume à l'aide des boutons VOL +/-→ L'écran affiche l'indicateur de niveau du volume

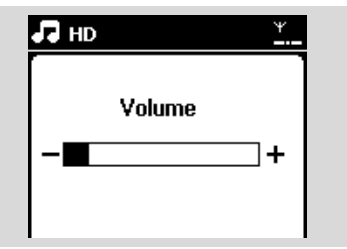

## **5.5 MUTE**

Pendant la lecture, vous pouvez couper temporairement le son sans arrêter l'appareil.

- Appuyez sur MUTE pour couper le son → L'icône 🕄 apparaît. La lecture continue sans le son
- 2 Pour restaurer le son, appuyez de nouveau sur MUTE ou réglez le volume avec VOL +.

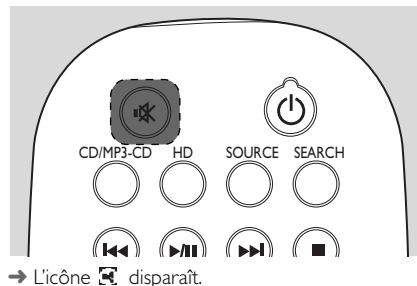

## 5.6 Contrôle du son

#### 5.6.1 Équilibreur

L'égaliseur vous permet de sélectionner des réglages sonores prédéfinis.

- Appuyez sur MENU pour accéder au MENU.
- 2 Utilisez les commandes de navigation ▲ ou ▼ et pour sélectionner Équilibreur

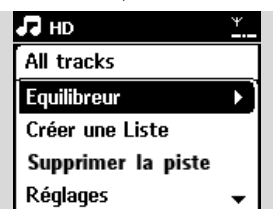

- 3 Appuyez sur ▲ ou ▼ et ▶ pour sélectionner Rock, Pop (défaut), Jazz, Neutre, Techno, Classique or Graves / Aiguës
- ④ Appuyez sur OK (ou ►) pour confirmer.

#### Conseils utiles :

- Pour régler les basses et les aiguës :
- Appuyez sur **MENU** pour accéder au MENU
- 2 Utilisez les commandes de navigation ▲ ou ▼ et pour sélectionner Réglages
- 3 Appuyez sur  $\blacktriangle$  ou  $\checkmark$  et  $\blacktriangleright$  pour sélectionner Graves / Aiguës
- 4 Appuyez sur  $\langle \rangle \rangle / \langle \rangle$  /  $\langle \rangle$  pour sélectionner vos options : Basses (+3 à -3), Aiguës (+3 à -3)

#### 5.6.2 Réglage des basses

Appuyez sur DBB (Dynamic Bass Boost) une fois ou plus pour sélectionner votre option : DBB OFF (par défaut), DBB 1, DBB 2 ou DBB 3

#### 5.6.3 Incredible surround

 Appuyez sur INCR. SURROUND une fois ou plus pour activer / désactiver l'effet surround
 L'écran affiche IS ON ou IS OFF

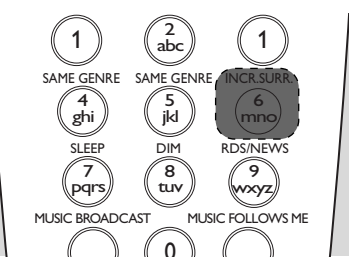

### 5.7 Réglage de l'affichage

Vous pouvez régler le rétro éclairage et le contraste de l'affichage.

- Appuyez sur **MENU** pour accéder au MENU
- 2 Utilisez les commandes de navigation ▲ ou ▼ et
   ▶ pour sélectionner Réglages
- 3 Appuyez sur ▲ ou ▼ et ► pour sélectionner Affichage
- Appuyez sur ◄ / ► / ▲ / ▼ pour sélectionner vos options:

#### Rétro éclairage

Appuyez sur  $\blacktriangle$  ou  $\blacktriangledown$  et  $\blacktriangleright$  pour sélectionner On ou Off

#### Contraste :

Appuyez sur ▲ ou ▼ pour augmenter ou diminuer le contraste

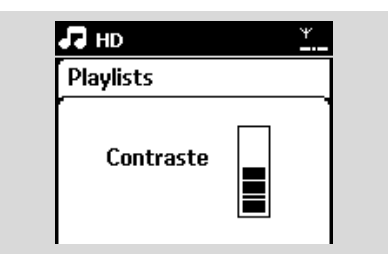

#### Conseils utiles :

 Vous pouvez aussi allumer / éteindre le rétro éclairage en appuyant sur DIM sur la télécommande unidirectionnelle

### 5.8 Sélectionner la langue

- Appuyez sur MENU pour accéder au MENU
- 2 Utilisez les commandes de navigation ▲ ou ▼ et
   ▶ pour sélectionner Réglages
- 3 Appuyez sur ▲ ou ▼ et ▶ pour sélectionner Langue
- ④ Appuyez sur ▲ ou ▼ et ▶ pour sélectionner parmi :English, Français, Español, Nederlands, Italiano or Deutsch

## 6.1 Jouer le disque dur (HD)

Toute la musique stockée peut être transférée et lue sur la Station, via le Wi-Fi.

Vérifiez que le Centre est programmé sur Station vérifiez aussi que le Centre est allumé ou en mode veille (voir Fonctions de base)

Appuyez sur SOURCE une ou plusieurs fois pour sélectionner HD (ou appuyez sur HD sur la télécommande)

→ L'écran affiche HD et les catégories de votre collection musicale : Listes d'écoute, Artistes, Albums, Genres, Tous les titres.

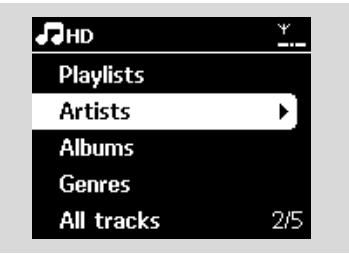

Listes d'écoute: collection de vos titres favoris triés par nom de liste d'écoute en ordre alphabétique

**Artistes:** collection d'albums triés par nom d'artiste en ordre alphabétique

Albums: collection d'albums triés par nom d'album en ordre alphabétique

Genres: collection d'albums triés par style musical

**Tous les titres:** titres triés par leur nom en ordre alphabétique

3 Appuyez sur les commandes de navigation ▲ ou
 ▼ et sur ► pour sélectionner votre option

- ④ Appuyez sur ►II pour démarrer la lecture
- Appuyez sur ▶II sur le nom d'un artiste, d'un genre ou d'un album en surbrillance pour démarrer la lecture au début de la sélection → L'écran de lecture affiche

#### en haut : HD

au milieu: le nom et quelques informations sur le titre en cours

en bas: la durée de lecture écoulée et la durée totale

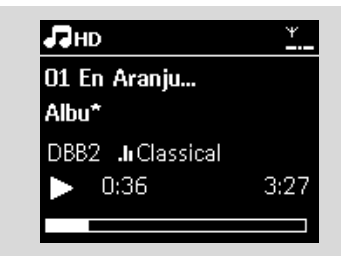

- S Pour faire une pause durant la lecture, appuyez sur ►II Appuyez de nouveau sur ce bouton pour reprendre la lecture.
- Our arrêter la lecture, appuyez sur STOP

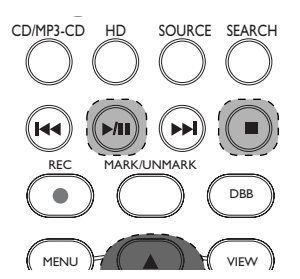

### 6.2 Sélectionner et chercher

#### 6.2.1 Sélectionner une autre option

- Si nécessaire, appuyez sur ◄ plusieurs fois pour accéder aux précédentes listes d'options
- 2 Appuyez sur les commandes de navigatin ▲ ou
   ▼ plusieurs fois puis sur ▶ pour sélectionner l'option
- Si nécessaire, apyez sur VIEW pour revenir à l'écran de lecture

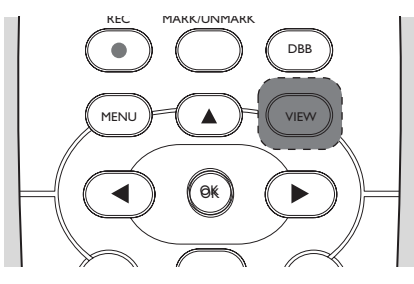

#### 6.2.2 Searching by keywords

Le mot-clé doit correspondre à la première lettre ou au premier mot de la piste que vous recherchez. Les mots-clés permettent de trouver rapidement tous les éléments correspondants (cette recherche tient compte des minuscules et des majuscules).

 Utilisez les commandes de navigation 
 ↓ ↓ ↓
 ↓ pour accéder à la liste des titres, albums, artistes ou listes d'écoute

Appuyez sur SEARCH sur la télécommande
 Une zone de texte apparaît sur l'écran

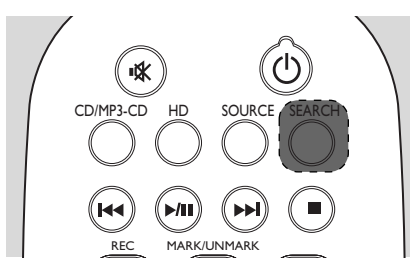

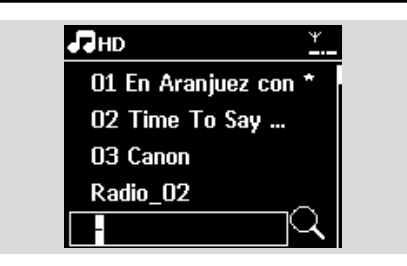

 Utilisez les touches alphanumériques pour entrer les mots clés (maximum 8 caractères) (voir Préparation : Utilisation des touches alphanumériques)

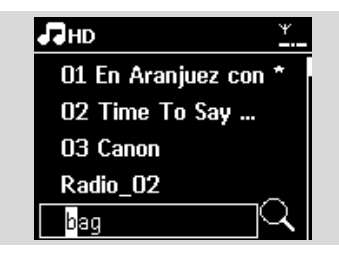

 Appuyez sur OK pour démarrer la recherche
 L'écran affiche : Recherche ... La recherche commence au début de la liste d'options courante

→ Les éléments correspondants apparaissent au début de la liste

➔ Si aucun élément n'est trouvé, la liste reste inchangée. Recherche ... disparaît

S Appuyez sur STOP ■ pour arrêter la recherche

#### **Conseils utiles :**

- La recherche s'arrête aussi lorsque :
  - vous sélectionnez une autre source
    vous éteignez le système
- − Si aucun élément correspondant n'est trouvé, appuyez sur l◄◀ ou ►►I sur la télécommande pour trouver les éléments proches.

 En mode HD mode, veuillez accéder au second niveau (n'importe quel dossier) pour chercher.

# 6.2.3 Sélectionner les titres d'un artiste particulier

 Pendant la lecture, appuyez sur SAME ARTIST
 La lecture des titres de l'artiste continue après le titre en cours.

6.2.4 Sélectionner les titres d'un genre particulier

 Pendant la lecture, appuyez sur SAME GENRE
 La lecture des titres du même genre continue après le titre en cours.

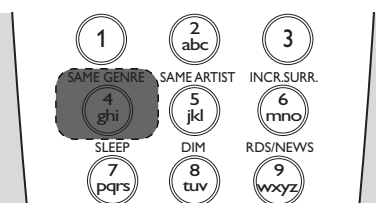

# 6.2.5 Selecting a track in the current album during playback

In the playback screen, press the navigation controls ▲ or ▼ briefly and repeatedly to select previous or next tracks (or I◄◄ or ►►I on the remote control)

#### 6.2.6 Trouver un passage du titre en

#### cours durant la lecture

Dans l'écran de lecture, maintenez appuyées les commandes de navigation ▲ ou ▼ (ou I◄◄ ou ►►I sur la télécommande)

→ La piste est lue rapidement.

- 2 Lorsque vous reconnaissez le passage recherché, relâchez ▲ ou ▼ (ou I◄◄ ou ►►I sur la télécommande)
  - ightarrow La lecture normale reprend.

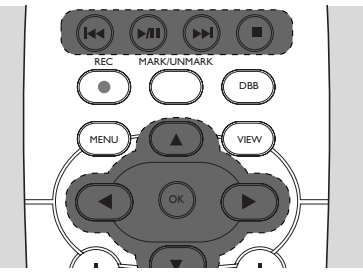

## 6.3 Différents modes de lecture : REPEAT, SHUFFLE

- III lit la piste courante en continu
- 🗷 répète tous les titres (de l'artiste, du genre

ou de l'album en cours)

genre ou de l'album en cours) dans un ordre aléatoire

I les titres (de l'artiste, du genre ou de l'album en cours) sont lues dans un ordre aléatoire

- Pendant la lecture, appuyez une fois ou plus sur REPEAT et / ou SHUFFLE pour sélectionner les modes de lecture
- Pour revenir au mode normal de lecture, appuyez sur REPEAT et / ou SHUFFLE plusieurs fois juqu'à ce que les différents modes ne soient plus affichés

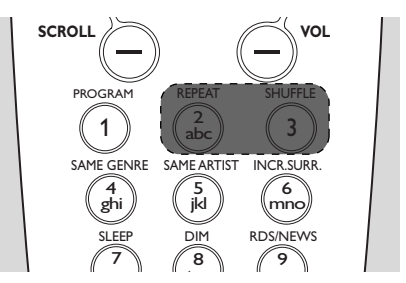

# 6.4 SMART EQUALIZER

Cette fonction vous permet d'écouter la musique du genre en cours avec les réglages sonores correspondants.

Pendant la lecture, appuyez sur SMART EQUALIZER

→ L'icône 🕫 apparaît si SMART EQUALIZER est activé

 Pour désactiver SMART EQUALIZER, ajustez les réglages sonores (DBB, Incr. Surr. or Équilibreur)
 L'icône 🕫 disparaît

# 6.5 Voir les informations sur un titre

Appuyez sur VIEW sur la télécommande pour accéder à l'écran de lecture.

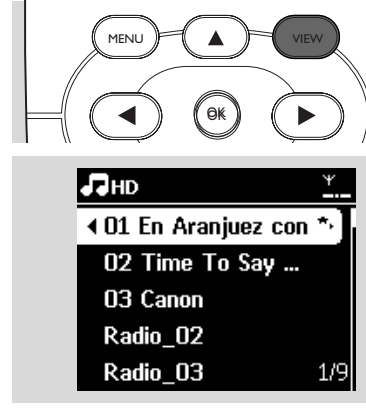

#### 2 Appuyez sur ►

 L'écran affiche les informations sur le titre (ex. nom du titre, nom et taille du fichier, débit binaire des fichiers mp3/wma)

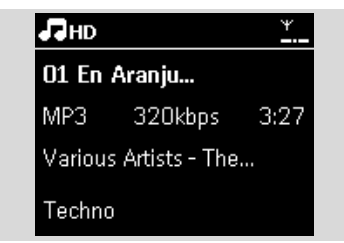

Appuyez sur VIEW une fois ou plus pour revenir à l'écran de lecture

#### 6.6 Déplacer la lecture de la musique entre le Centre et les Stations

La lecture de la musique peut être déplacée entre le Centre et les Stations par Wi-Fi.Votre famille et vous-même pourront apprécier et partager aisément la musique, même dans différents endroits de votre domicile.

#### 6.6.1 MUSIC FOLLOWS ME

Lorsque vous vous déplacez dans votre maison, laissez la musique vous suivre entre le Centre et la Station ou entre Station et Station.

# Sur l'unité source (Centre ou Station), où la musique est en train de jouer :

Sur la source HD, sélectionnez et lisez l'album ou la liste d'écoute que vous souhaitez jouer sur l'unité de destination (voir Jouer disque dur (HD), Sélectionner et chercher)

#### Conseils utiles :

Appuyez sur MUSIC FOLLOWS ME pour activer

→ L'icône 🔿 s'affiche

#### **Conseils utiles :**

 MUSIC FOLLOWS ME sera automatiquement désactivé si vous n'activez pas MUSIC FOLLOWS ME sur l'unité de destination dans un délai de 5 minutes

 Pour désactiver MUSIC FOLLOWS ME, appuyez sur MUSIC FOLLOWS ME de nouveau ou appuyez sur d'autres touches de fonction (ex. SLEEP ou ◀ I ▶ I ▲ I ▼)

#### Sur l'unité de destination (Centre ou Station), où la musique va continuer de jouer :

Vérifiez que l'unité de destination est allumée ou déjà en mode veille

 Appuyez sur MUSIC FOLLOWS ME
 La lecture de la musique sélectionnée s'arrête sur l'unité source et continue sur l'unité de destination.

→ L'icône 🖻 disparaît

 Pour arrêter MUSIC FOLLOWS ME, appuyez sur STOP I sur l'unité de destination.

#### Conseils utiles :

Après aoir activé MUSIC FOLLOWS ME sur l'unité de destination :

 assurez-vous que l'unité source est allumée ou déjà en mode veille.

 vous pouvez sélectionner d'autres titres ou une autre source pour la lecture.

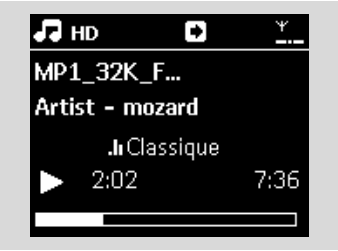

#### 6.6.2 MUSIC BROADCAST

MUSIC BROADCAST vous permet de diffuser la musique du Centre vers la (les) Station(s).

#### Sur la (les) Station(s)

 Vérifiez que la Station est allumée ou déjà en mode veille (Voir Fonctions de base)

#### Sur le Centre

Sur source HD, sélectionnez et lisez l'album ou la liste d'écoute que vous souhaitez diffuser vers les Stations (voir Jouer le disque dur (HD), Sélectionner et chercher)

 Appuyez sur MUSIC BROADCAST pour activer
 → L'icône (▲) apparaît sur le Centre et les

Stations. Un compte à rebours de 5 secondes commence

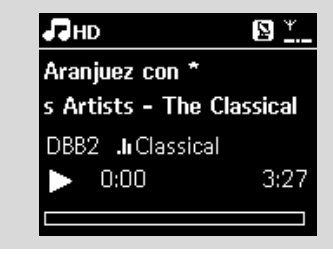

→ Sur le centre et les Stations: La musique sélectionnée commence à jouer simultanément après le compte à rebours de 5 secondes.

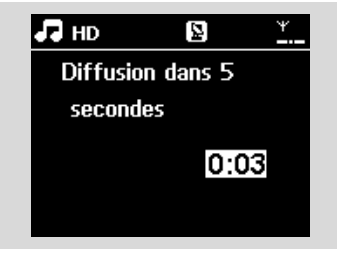

 Pour arrêter MUSIC BROADCAST, appuyez sur STOP I sur le Centre

#### Conseils utiles :

— Pour sortir de MUSIC BROADCAST sur une Station, appuyez sur STOP ■ sur la Station. Pour reprendre la diffusion de musique sur la station, appuyez sur STOP ■ sur le Centre puis activez MUSIC BROADCAST de nouveau sur le centre.

# 6. HD

- MUSIC BROADCAST s'arrêtera aussi lorsque :
   le Centre est mis en mode veille ou en
  - mode économies d'énergie ;

- l'album ou la liste d'écoute sélectionné est terminé.

# 6.7 Voir les informations du système

- Sélectionnez Informations sur la Station
  - a. Appuyez sur MENU pour accéder au MENU
  - Appuyez sur les commandes de navigation ▲ ou ▼ et ▶ pour accéder au menu des informations
  - → L'écran affiche : Système, Wi-Fi et Ethernet

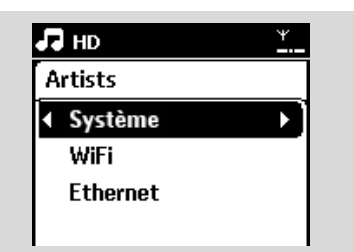

 2 Appuyez sur les commandes de navigation ▲ ou
 ▼ et ▶ pour sélectionner Système
 → Les informations suivantes s'affichent sur l'écran : nom de la Station, version du microprogramme)

| Лнр          | ¥         |
|--------------|-----------|
| Artists      |           |
| Wireless Mus | ic Center |
| FW version   | 0.32.276  |
| 1            | 0.02.270  |

### 7.1 Réglage des stations radio

 Connectez l'antenne FM filaire fournie la Station (voir Installation)

- Vérifiez que la Station est allumée ou déjà en mode veille (Voir Fonctions de base).
- Appuyez sur SOURCE une ou plusieurs fois pour sélectionner Radio
   → L'écran de lecture apparaît. L'écran affiche :, la fréquence de la station et un numéro de présélection (s'il est programmé)
- ④ Maintenez appuyé ▲ ou ▼ jusqu'à ce que la fréquence affichée à l'écran commence à changer

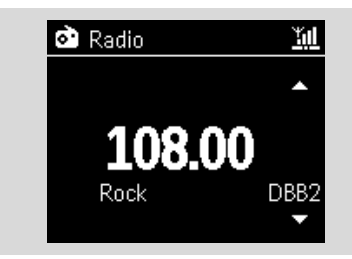

→ La radio cherche automatiquement une station dont la réception est satisfaisante. L'écran affiche Auto search durant la recherche automatique

→ Si la station est recue en stéréo, 🕪 s'affiche

→ Lorsque vous recevez une station RDS, Ø s'affiche

Répétez l'étape 3 si nécessaire, jusqu'à ce que vous trouviez la station radio souhaitée

Pour régler une station dont la réception est

faible, appuyez sur ▲ ou ▼ plusieurs fois brièvement jusqu'à ce qu'une réception satisfaisante soit détectée

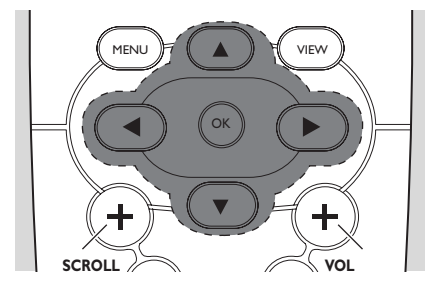

### 7.2 Stockage des stations radio préréglées

Vous pouvez mémoriser jusqu'à 60 stations radio.

# 7.2.1 Autostore : programmation automatique

Autostore commence automatiquement à stocker les stations radio à partir du préréglage 1. Les stations disponibles sont stockées dans l'ordre de leurs fréquences : les stations RDS suivies des stations FM. Un maximum de 10 stations RDS sont stockées (préréglages 01 à 10).

- Pour sélectionner Mémo Auto Station,
  - a. Appuyez sur MENU
  - b. Utilisez les commandes de navigation ▲ ou ▼ et ▶ pour sélectionner Mémo Auto Station
  - → L'écran affiche : Mémo Auto/Patienter...

→ Lorsque toutes les stations disponibles ont été stockées, la première station préréglée en mémoire commence à jouer automatiquement

#### 7.2.2 Programmation manuelle

- Réglez-vous sur votre station favorite (voir Réglage des stations radio)
- Appuyez sur **PROGRAMME** sur la télécommande
  - → L'écran affiche ce qui suit :

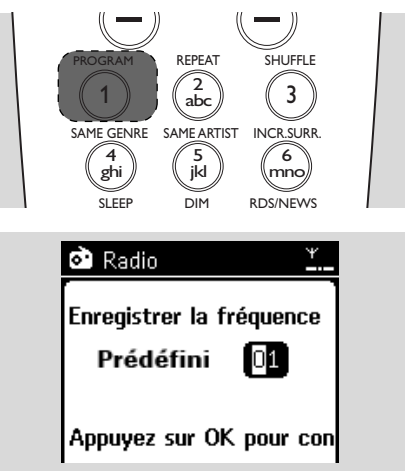

# 7. Radio FM

3 Sur le Centre ou la Station, appuyez sur ▲ ou ▼ ou sur les touches alphanumériques (0-9) pour sélectionner le préréglage que vous souhaitez.

#### Appuyez sur OK

→ La station en cours est stockée dans ce préréglage

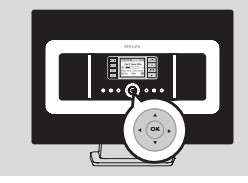

#### 7.2.3 Pour écouter une station préréglée

- Appuyez sur pour accéder à la liste des préréglages
- (

Utilisez les touches de navigation ▲ ou ▼ et ► pour sélectionner la station souhaitée

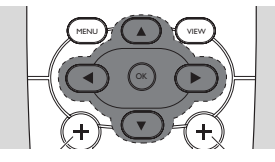

### 7.3 RDS

RDS (Radio Data System) est un système

permettant aux stations FM d'envoyer des informations supplémentaires avec le signal radio FM

- Réglez-vous sur votre station RDS favorite (voir Autostore : programmation automatique)
   → Les informations suivantes s'affichent sur l'écran (si disponibles) :
  - nom de la station radio
  - fréquence

 type de programme (par exemple : Infos, musique Pop)

texte radió RDS

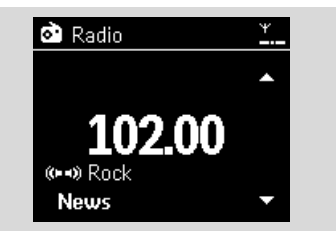

## 7.4 NEWS

Vous pouvez activer l'option NEWS (Infos) lorsque vous écoutez la source HD, USB, UPnP ou AUX sur le WAS7000. Le système se règle sur une station d'informations si les signaux correspondants sont recus d'une station RDS.

#### 7.4.1 Activer NEWS

Durant la lecture d'une source HD, USB, UPnP ou AUX, appuyez sur RDS/NEWS sur la télécommande

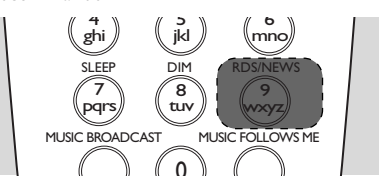

 La lecture continue pendant que le système balaye les 10 premières stations préréglées
 Lorsqu'une émission d'informations est détecté, le système bascule sur cette station.

L'icône 🙆 clignote

#### Conseils utiles :

 Assurez-vous d'avoir stocké des stations RDS dans les 10 premiers prérglages (voir Autostore: programmation automatique).

- Si aucune émission d'informations n'est détectée

durant le balayage, l'icône **a** disparaît et NO RDS NEWS s'affiche.

#### 7.4.2 Désactiver NEWS

- Appuyez de nouveau sur RDS/NEWS sur la télécommande.
- Passez le système sur source Radio

→ L'icône 🙍 disparaît et NEWS OFF s'affiche brièvement

### 8.1 Lecture à partir du périphérique de stockage de masse USB

Sur la Station, vous pouvez jouer de la musique stockée sur un périphérique de stockage USB.

#### 8.1.1 Á propos du périphérique USB

#### Périphérique USB compatibles

Les périphériques suivants peuvent être utilisés sur la Station :

- Mémoire flash USB (USB 2.0 or USB1.1)
- Lecteurs flash USB (USB 2.0 or USB1.1)

 cartes mémoire (nécessite un lecteur de cartes pour fonctionner avec le Centre ou la Station)

#### **IMPORTANT !**

 Sur certains lecteurs flash USB (ou périphériques mémoires), le contenu est enregistré en utilisant une technologie de protection contre la copie. De tels contenus protégés ne peuvent être lus par aucun autre dispositif (tels que le Centre ou la Station).

- Les périphériques USB MTP (Media Transfer Protocol) ne sont pas supportés.

#### Formats compatibles :

- Format de fichier USB ou mémoire FAT12, FAT16, FAT32 (taille de secteur : 512 - 65.536 octets)
- Débit binaire MP3 (débit des données) : 32-320 Kbps et débit binaire variable.
- -WMA v9 ou versions antérieur
- Imbrication des dossiers jusqu'à un maximum de 8 niveaux
- Nombre d'albums / dossiers : maximum 99
- Nombre de pistes / titres : maximum 999
- Nom de fichier Unicode UTF8 (longueur maximum : 256 octets)

# La Station ne jouent ni ne supportent ce qui suit :

 Albums vides : un album vide ne contient aucun fichier MP3 / WMA et donc ne s'affichera pas sur l'écran.

 Les formats de fichiers non supportés sont sautés. Cela signifie par exemple que les documents Word ou les fichiers MP3 avec extensions .doc et .dlf sont ignorés et ne seront pas lus.

- Les fichiers audio WAV, PCM
- Fichiers WMA protégés DRM
- Fichiers WMA au format LossLess ou VBR

#### Comment transférer des fichiers audio de votre PC à un périphérique de stockage USB

Vous pouvez facilement transférer votre musique de votre PC à un périphérique de stockage USB en amenant (drag and drop) vos fichiers audio

Vous pouvez utiliser le logiciel de gestion de musique de votre lecteur flash pour effectuer le transfert. **Cependant, les fichiers WMA peuvent** *illisibles suite à des problèmes de compatibilité.* 

#### Comment organiser vos fichiers MP3 / WMA sur le périphérique de stockage USB

#### Root

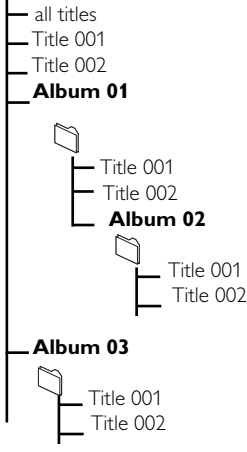

# 8. Sources externes

Organisez vos fichiers MP3 / WMA dans différents dossiers ou sous dossiers selon vos besoins.

#### Conseils utiles :

 "Autres" s'affiche pour un album si vous n'avez pas organisé vos fichiers MP3 / WMA en albums dans votre collection.

 Assurez-vous que les fichiers MP3 ont une extension .mp3 et les fichiers WMA une extension WMA.

 Pour les fichiers WMA protégés DRM, utilisez Windows Media Player 10 (ou plus récent) pour graver / convertir.Visitez le site www.microsoft.com pour plus de détails concernant Windows Media Player et WM DRM (Windows Media Digital Rights Management).

#### 8.1.2 Lire de la musique d'un périphérique USB

Vérifiez que le périphérique USB est correctement connecté à la Station (Voir Installation Connecter un périphérique de stockage USB ou une carte mémoire

Appuyez sur SOURCE une fois ou plus pour sélectionner USB

→ L'icône 🗗 🎆 apparaît

 Pas de périphérique USB apparaît si le périphérique USB n'est pas supporté par la Station

 Système de fichiers non supporté apparaît si des formats de fichiers non supportés sont présents sur le périphérique USB

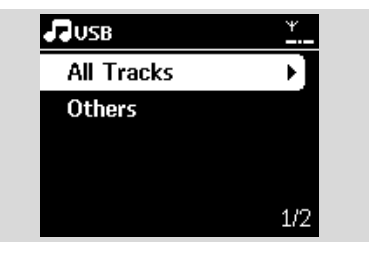

 Dossier vide apparaît si aucun fichier audio n'est trouvé sur le périphérique USB.

- Appuyez sur les commandes de navigation ▲ ou
   ▼ et sur ► pour sélectionner votre option
- ④ Appuyez sur ▶ pour démarrer la lecture

#### Conseils utiles :

 Les informations concernant l'album / le titre peuvent être différentes de celles affichées par le logiciel de gestion musicale du lecteur flash, suite à des problèmes de compatibilité

# 8.2 Lire d'autres sources externes

Il est possible de jouer à partir d'une source externe sur la Station après avoir connecté la sortie audio, ex.TV,VCR, lecteur Laser ou DVD.

 Vérifiez que le périphérique externe est correctement connecté (voir Installation, Connecter des équipements additionnels)

- Vérifiez que la Station est allumé ou déjà en mode veille (Voir Fonctions de base)
- Sur la Station: Appuyez sur SOURCE une fois ou plus pour sélectionner AUX
- Lecteur audio à disque dur externe :
   a. diminuez le volume pour éviter une distortion
  - **b.** appuyez sur la touche **PLAY** pour démarrer la lecture
- 9 Pour ajuster le volume, utilisez les contrôles de volume du périphérique externe ou du WAS7000.

## 9.1 Á propos d'UPnP\* (Universal Plug and Play)

La collection musicale du périphérique UPnP peut être lue sur le Centre ou la Station, sans fil ou grâce à un câble Ethernet (fourni).

\*Universal Plug and Play (UPnP™) repose sur des technologies standard de réseaux et fournit des protocoles normalisés pour une large gamme d'appareils pour la maison et les petites entreprises. Il permet une interopérabilité aisée de tous les appareils disposant de technologies de réseau.

### 9.1.1 Á propos des équipements compatibles UpnP

Un appareil UPnP peut être un PC ou d'autres périphériques disposant d'un logiciel UPnP. Pour utiliser un périphérique UPnP avec la Station :

Connectez la Station au réseau du périphérique UPnP (voir Connecter un périphérique UPnP)

2 Pour lire la collection musicale de votre périphérique UPnP sur la Station, vérifiez que le logiciel du serveur UPnP est correctement installé et activé sur le périphérique (ex. Philips Media Manager dans le CD d'installation pour PC fourni, Musicmatch®, Window Media Connect®)

### 9.2 Connexion au périphérique **UPnP**

Lorsque vous vous connectez au réseau du périphérique UPnP, vous disposez des options suivantes :

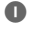

Connexion sans fil ou par un câble Ethernet

2 Connexion sans fil ou par un câble Ethernet Pour plus d'informations sur la connexion, voir Connexion à un réseau Wi-Fi externe et Connexion à un réseau câblé externe dans le chapitre Configuration réseau.

## 9.3 Lecture UPnP

Dans un réseau Wi-Fi câblé externe, la musique est transférée entre les appareils par UPnP.

### 9.3.1 Lire de la musique du périphérique UpnP

- Vérifiez que le périphérique UPnP est allumé Désactivez le pare-feu (firewall) sur le PC compatible UPnP.
- Vérifiez que la Station sont connectés au réseau du périphérique UPnP (voir Voir état connexions dans le chapitre Configuration réseau)
- Sur la télécommande de la Station, appuyez sur **SOURCE** pour sélectionner le mode UPnP → L'écran affiche une liste des périphériques UPnP connectés (jusqu'à 4 périphériques).

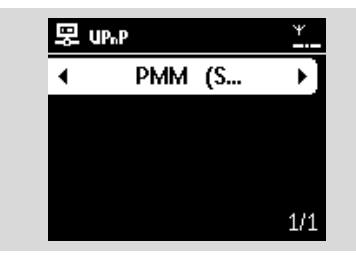

- → Serveur non trouvé apparaît s'il n'y a pas de périphérique UPnP sur le réseau
- Utilisez les commandes de navigation ▲ ou ▼ et ▶ pour sélectionner le périphérique UPnP de votre choix

→ La collection musicale du périphérique UPnP apparaît sur la Station, de même que sur le périphérique UPnP lui-même

5 Sur le Centre ou la Station, lisez la musique du périphérique UPnP de la même facon que pour le disque dur (HD) (voir HD)

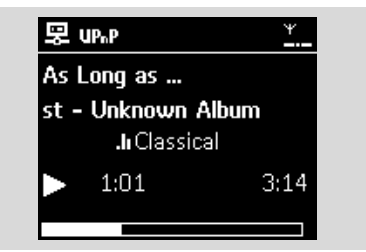

# 10.Veille

# 10.1 Veille

Vous pouvez programmer un certain délai après lequel la Station passeront en mode veille.

- Sur la télécommande, appuyez sur SLEEP plusieurs fois pour sélectionner le délai (en minutes) :
  - → L'écran affiche successivement :Veille 15, 30,
  - 45, 60, 90, 120, Off
  - → L'écran affiche brièvement l'option

sélectionnée puis revient à son état initial. L'icône

**Z**<sup>z</sup> apparaît

| JJ HD |        | Ψ |  |
|-------|--------|---|--|
|       |        |   |  |
|       | Veille |   |  |
|       | 15     |   |  |
|       |        |   |  |

- Pour voir le compte à rebours vers le mode veille, appuyez sur SLEEP de nouveau
- Pour désactiver le minuteur de veille, appuyez sur SLEEP plusieurs fois jusqu'à ce que Veille éteinte apparaisse

Appuyez sur STANDBY-ON/ ECO POWER

pour mettre le système en veille (ou 也 sur la télécommande)

## 11.1 Réglage de l'alarme

#### **IMPORTANT !**

Avant de régler l'alarme, assurez-vous que le réglage de l'horloge est correct.

#### 11.1.1 Régler l'heure de l'alarme

Accéder au menu de réglage de l'alarme
 a. Appuyez sur MENU

 b. Utilisez les commandes de navigation ▲ ou ▼ et ▶ pour sélectionner Réglages puis Alarme

#### 2 Allumer l'alarme

a. Appuyez sur ▲ ou ▼ et ▶ pour sélectionner Alarme activée/désactivée

**b.** Appuyez sur  $\blacktriangle$  ou  $\blacktriangledown$  et  $\blacktriangleright$  pour sélectionner On

→ Alarme activée apparaît. L'icône Apparaît.

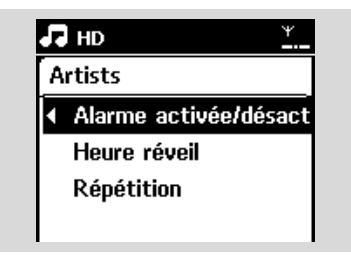

- Dans heure de l'alarme, régler l'heure de l'alarme
   a. Appuyez sur les commandes de navigation ▲
  - Appuyez sur les contriandes de navigation ▲ ou ▼ plusieurs fois pour régler l'heure puis les minutes
  - **b.** Appuyez sur **OK** pour confirmer.

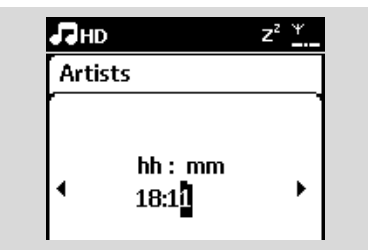

#### 11.1.2 Réglage du mode de repetition

- Pour régler le mode répétition de l'alarme.
   a. Dans le menu de réglage de l'alarme, appuyez
  - sur ▲ ou ▼ et ▶ pour sélectionner Répétition

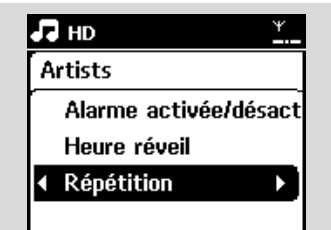

- Appuyez sur ▲ ou ▼ et ▶ pour sélectionner le mode de répétition désiré
- → Une fois: active l'alarme une fois seulement.

→ Chaque jour: déclenche l'alarme chaque jour:

### 11.2 Activer / désactiver l'alarme

#### 11.2.1 Arrêter la sonnerie de l'alarme

- Lorsque vous entendez le son de l'alarme, appuyez sur une touche.
  - → La sonnerie de l'alarme s'arrête
  - → Les réglages de l'alarme restent inchangés

#### 11.2.2 Activer / désactiver l'alarme

- Accéder au menu de réglage de l'alarme
   a. Appuyez sur MENU
  - b. Utilisez les commandes de navigation ▲ ou ▼ et ▶ pour sélectionner Réglages puis Alarme
- 2 Pour allumer / éteindre l'alarme
  - a. Appuyez sur ▲ ou ▼ et ▶ pour sélectionner Alarme activée/désactivée

b. Appuyez sur ▲ ou ▼ et ▶ pour sélectionner
 On ou Off

# 12. Configuration réseau

# 12.1 Ajouter une Station au réseau Wi-Fi du Centre

Jusqu'à 5 Stations peuvent être connectées au Centre WAC7000 Lorsque vous ajoutez une Station au réseau Wi-Fi du Centre, vous pouvez lire la musique du Centre sur la Station pou déplacer la lecture musicale entre le Centre et les Stations (voir HD).

#### Sur le Centre

- Vérifiez que le WAC7000 est en mode source HD.
- 2 Sélectionner Ajouter nouvelle station
  - a. Appuyez sur **MENU** pour accéder au MENU
  - b. Appuyez sur les commandes de navigation ▲ ou ▼ et ▶ pour accéder au menu Gestion station
  - c. Appuyez sur ▲ ou ▼ et ▶ pour sélectionner Ajouter nouvelle station

 Vous entrez alors dans le Mode installation. La recherche d'une nouvelle station démarre
 Vous entrez alors dans le Mode installation. La recherche d'une nouvelle station démarre

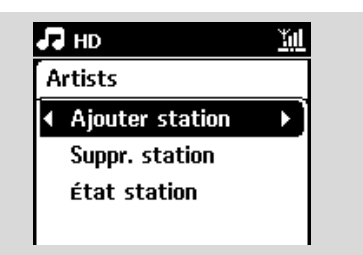

#### Conseils :

 Si 5 satellites sont connectés, l'option Add New Station (Ajouter un nouveau satellite) ne s'affiche pas. Dans ce cas, supprimez au moins un satellite, puis ajoutez le ou les satellites souhaités

#### Sur les Stations

- 3 Entez dans Mode installation
  - Débranchez puis rebranchez les Stations de la source d'alimentation électrique
  - → Connexion au Centre s'affiche
  - **b.** Sur la télécommande, appuyez sur **MENU** pour accéder au Mode installation
  - → L'écran HD apparaît si la Station est connectée au Centre
  - → Le Centre et les Stations sont maintenant sur le même réseau Wi-FI.

#### Sur le Centre

④ Appuyez sur STOP ■ lorsque toutes les Stations ont été trouvées.

#### 12.1.1 Supprimer une Station

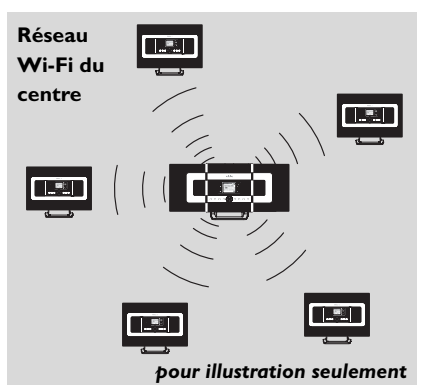

- Vérifiez que le centre WAC7000 est en mode source HD
- Sélectionnez Supprimer station.
  - a. Appuyez sur MENU pour accéder au MENU
  - b. Appuyez sur les commandes de navigation ▲ ou ▼ et ▶ pour accéder au menu Gestion station
  - c. Appuyez sur ▲ ou ▼ et ▶ pour sélectionner Supprimer station
  - → La liste des Stations connectées s'affiche sur le Centre
- 3 Appuyez sur ▲ ou ▼ et ► pour sélectionner la Station que vous voulez supprimer
- ④ Appuyez sur ▲ ou ▼ et ▶ pour sélectionner Oui

# 12. Configuration réseau

### 12.2 Connexion à un réseau Wi-Fi externe

Le réseau Wi-Fi externe peut être un PC seul ou un réseau de PC.

#### 12.2.1Configuration réseau sur la Station

Vérifiez que le PC est allumé et le pare-feu désactivé

2 Sur la Station, recherchez les réseaux

a. Appuyez sur MENU pour accéder au MENU

 b. Utilisez les commandes de navigation ▲ ou ▼ et ▶ pour accéder à Réglages, puis Réseau et Sans fil

c. Appuyez sur ▶ pour continuer

→ L'écran affiche : Recherche de réseaux

→ La liste des réseaux s'affiche

→ L'écran affiche : Réseau non trouvé si aucun réseau n'est trouvé

3 a. Sélectionnez le réseau sur lequel se trouve le périphérique UPnP de votre choix.

**b.** Appuyez sur ▶ pour continuer

Si vous avez déjà défini une clé WEP/ WPA pour le réseau du périphérique UPnP :

 Entrez la clé WEP ou WPA grâce aux touches alphanumériques (voir Préparation : Utilisation des touches alphanumériques

**b.** Appuyez sur **OK** pour confirmer

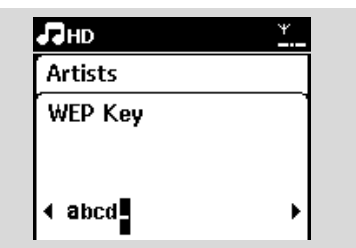

# S'il n'y a pas de clé WEP/WPA pour le réseau du périphérique UPnP :

Appuyez sur **OK** pour sauter cette étape

#### **Conseils utiles :**

 Pour la configuration de la clé WEP/WPA, veuillez consulter le manuel d'utilisation du point d'accès

Sélectionnez Automatique

#### **Conseils utiles :**

 Vous pouvez aussi sélectionner Statique et entrer une adresse IP comme demandé à l'aide des touches alphanumériques.

A la demande, sélectionnez Oui pour appliquer les paramètres

→ Le Centre est connecté au réseau Wi-Fi externe

→ Les Stations peuvent être déconnectées du réseau Wi-Fi du Centre

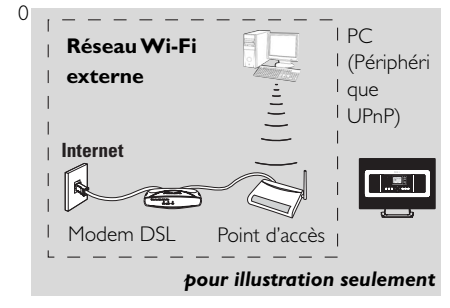

# 12.3 Connexion à un réseau câblé externe

Le réseau câblé externe peut être un PC seul, un réseau de PC, une Station.

Le satellite peut accéder simultanément au réseau filaire et sans fil. En utilisant le câble Ethernet fourni, vous pouvez connecter une Station à un réseau câblé tout en conservant ses connexions Wi-Fi (ex. la connexion Wi-Fi entre le Centre et les Stations ou la connexion Wi-Fi à un réseau externe).

### 12.3.1 Configuration réseau sur la Station

- Vérifiez que le périphérique est allumé et que le pare-feu (s'il existe) est désactivé
- 2 Connectez le câble Ethernet fourni aux bornes Ethernet du périphérique et de la Station
- 3 Sur la Station, recherchez les réseaux
  - a. Appuyez sur **MENU** pour accéder au MENU
  - b. Utilisez les commandes de navigation ▲ ou ▼ et ▶ pour accéder à Réglages, puis Réseau et Filaire
  - c. Appuyez sur ▶ pour continuer.
- Si vous utilisez un point d'accès compatible DHCP\*

Sélectionnez Automatique

\*DHCP signifie Dynamic Host Configuration Protocol. C'est un protocole permettant d'assigner des adresses IP dynamiques à des périphériques en réseau.

#### S'il n'y a pas de DHCP

Sélectionnez Static (Statique) et associez une adresse IP et un masque de sous-réseau à l'aide des touches alphanumériques comme indiqué (voir Préparation : Utilisation des touches alphanumériques).

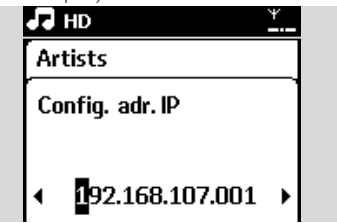

A la demande, sélectionnez Oui pour appliquer les paramètres

→ Sur l'écran, l'icône 🖙 est remplacé par 📑

#### Réseau câblé externe

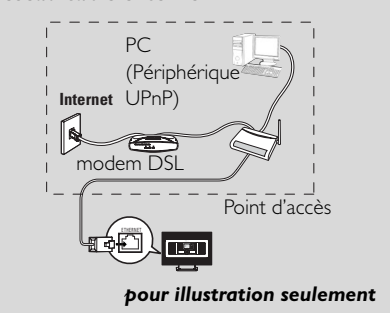

#### **Conseils utiles :**

 Vous pouvez connecter le Centre ou la Station directement à votre PC avec le câble Ethernet fourni en utilisant le Gestionnaire Sans Fil de Périphérique Audio (WADM) inclus dans le CD d'installation pour PC. Pour plus de détails, voyez le chapitre Connecter à votre PC.

#### Réseau câblé externe

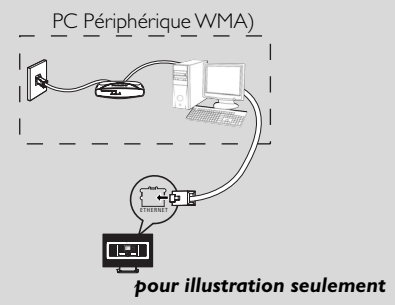

### 12.4 Voir l'état des connexions

12.1.1 Voir les connexions à un réseau externe

• Vérifiez que la Station sont en mode source HD

Sélectionnez Informations sur la Station

- a. Appuyez sur MENU pour accéder au MENU
- b. Appuyez sur les commandes de navigation ▲ ou ▼ et ▶ pour accéder au menu des informations.
- → L'écran affiche : Système, Wi-Fi et Ethernet
- 3 Appuyez sur les commandes de navigation ▲ ou
  - ▼ et ► pour sélectionner Wi-Fi ou Ethernet
     → L'écran affiche :

Sous Wi-Fi: les informations sur la configuration Wi-Fi du système.

Sous Ethernet: les informations sur la configuration Ethernet du système.

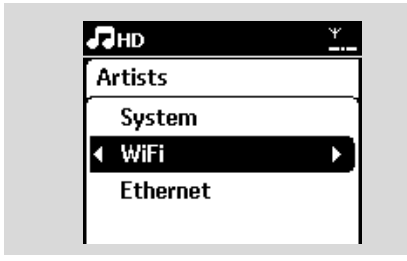

#### 13.1 Réinitialisation

Si vous le souhaitez, vous pouvez restaurer la configuration par défaut de la Station (y compris la configuration réseau).

#### Quand réinitialiser la Station

 Réinintialiser le Centre ou la Station permet de rétablir la connexion Wi-Fi entre la Station.

- Changer la façon dont la Station se connectent à un réseau Wi-Fi externe
- Vérifiez que le système est allumé (voir Fonctions de base)
- 2 Appuyez sur **MENU** pour accéder au MENU
- Utilisez les commandes de navigation ▲ ou ▼ et
   ▶ pour accéder à Réglages puis Restaur. Réglag.

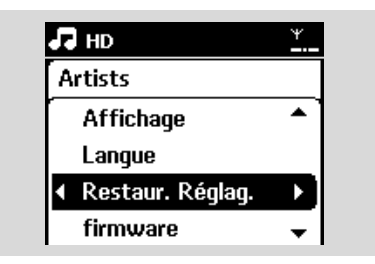

 ④ Appuyez sur ▶ pour sélectionner Oui
 → Le système redémarre. L'écran de sélection de la langue s'affiche.

- Sélectionnez la langue de votre choix : English , Français, Español, Nederlands, Italiano ou Deutsch
  - → Le système se met en Mode installation
  - → La recherche du satellite démarre.

### 14.1 Mise à niveau du micrologiciel

Vous pouvez mettre à niveau votre satellite WAS7000 à l'aide du CD d'installation sur PC de Wireless Audio Device Manager (WADM).

Enregistrez votre WAS7000 sur www.club.philips.com.

2 Téléchargez le fichier de mise à niveau micrologicielle et stockez-le sur votre PC.

- 3 Connectez votre WAS7000 au secteur.
- Onnectez votre WAS7000 au PC via le câble Ethernet fourni.

Installez et exécutez WADM Vous obtenez l'écran suivant :

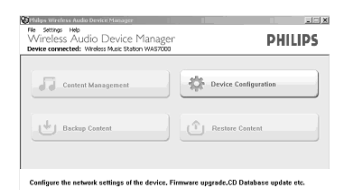

Oliquez sur Configuration du périphérique. Vous obtenez l'écran suivant :

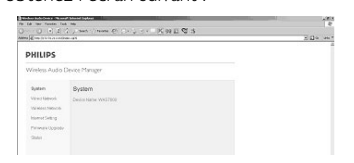

Accédez au sous-menu Firmware upgrade (Mise) à niveau micrologicielle).

|                  |                                                                                                    | 5 (] + (m) |
|------------------|----------------------------------------------------------------------------------------------------|------------|
| PHILIPS          |                                                                                                    |            |
| Wireless Audio D | ever Menger                                                                                                |            |
| 2001             | Pinnwane Upprade                                                                                           |            |
| Ministration.    | Press Pressure (pp and calls), summer of wheel May datase trial (street value) in the advantage.           |            |
| mana (ultra)     | Renative To maximal has invested and scheme suggestion to comprehend phase logit to<br>some difference com |            |
| Forward Lingtoin | Trease Ages                                                                                                |            |
| Titless          |                                                                                                    |            |

8 Cliquez sur Firmware upgrade (Mise à niveau micrologicielle). Vous obtenez l'écran suivant :

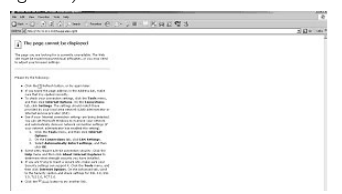

- Patientez jusqu'à ce que le message " wait for firmware " (attente du micrologiciel) s'affiche sur l'afficheur du WAS7000.
- Cliquez sur l'icône Réactualiser. Vous obtenez l'écran suivant :

| PHILIPS                             |  |
|-------------------------------------|--|
| Wrekss Audio Deviet Hanger          |  |
| Firmware Upgrade                    |  |
| Pices she the brown is apple state. |  |
| Travers The [Book]                  |  |
| 2021                                |  |

- Oliquez sur Browse (Parcourir) et recherchez l'emplacement de destination du fichier de mise à niveau micrologicielle sur le PC.
- D Cliquez sur Apply (Appliquer) pour procéder à la mise à niveau du micrologiciel.

| Several 201 Monthly March 1                                | - Die one |
|------------------------------------------------------------|-----------|
| PHILIPS                                                    |           |
| Wreless Audio Davice Manager                               |           |
| Firmware Upgrade                                           |           |
| Please selective investe to copyed collisit.               |           |
| Formation and presented and presented and an in the second |           |
| (April)                                                    |           |

#### Sur le satellite :

- → L'écran affiche " Updating firmware, please wait ... " (Mise à niveau du micrologiciel. Veuillez patienter.).
- → En cours d'installation. le satellite WAS7000 redémarre.

→ Une fois l'installation terminée, vous obtenez l'écran ci-dessous et le WAS7000 repasse en mode UPnP.

| 1 I I | 8.<br>4. | 100 | 1/1 |     | 7.0 | -   |    |       |   | . 0 |      | <br>2 |   | 20  |   | ~ |       |   |   |   |   | - |   |   |   | - |   |   | 17 |
|-------|----------|-----|-----|-----|-----|-----|----|-------|---|-----|------|-------|---|-----|---|---|-------|---|---|---|---|---|---|---|---|---|---|---|----|
| -     | 14       |     | 2   | 57  |     |     |    | 1.2.0 | - |     | 22.4 | <br>  | - | 200 | - |   | <br>- | - | - | - | - | - | - | - | - | - | - | a |    |
| FI    | R        | ex/ | R   | 8.1 | UP  | CR/ | DF |       |   |     |      |       |   |     |   |   |       |   |   |   |   |   |   |   |   |   |   |   |    |
|       |          |     |     |     |     |     |    |       |   |     |      |       |   |     |   |   |       |   |   |   |   |   |   |   |   |   |   |   |    |
|       |          |     |     |     |     |     |    |       |   |     |      |       |   |     |   |   |       |   |   |   |   |   |   |   |   |   |   |   |    |
|       |          |     |     |     |     |     |    |       |   |     |      |       |   |     |   |   |       |   |   |   |   |   |   |   |   |   |   |   |    |
|       |          |     |     |     |     |     |    |       |   |     |      |       |   |     |   |   |       |   |   |   |   |   |   |   |   |   |   |   |    |
|       |          |     |     |     |     |     |    |       |   |     |      |       |   |     |   |   |       |   |   |   |   |   |   |   |   |   |   |   |    |
|       |          |     |     |     |     |     |    |       |   |     |      |       |   |     |   |   |       |   |   |   |   |   |   |   |   |   |   |   |    |
|       |          |     |     |     |     |     |    |       |   |     |      |       |   |     |   |   |       |   |   |   |   |   |   |   |   |   |   |   |    |
|       |          |     |     |     |     |     |    |       |   |     |      |       |   |     |   |   |       |   |   |   |   |   |   |   |   |   |   |   |    |
|       |          |     |     |     |     |     |    |       |   |     |      |       |   |     |   |   |       |   |   |   |   |   |   |   |   |   |   |   |    |
|       |          |     |     |     |     |     |    |       |   |     |      |       |   |     |   |   |       |   |   |   |   |   |   |   |   |   |   |   |    |
|       |          |     |     |     |     |     |    |       |   |     |      |       |   |     |   |   |       |   |   |   |   |   |   |   |   |   |   |   |    |
|       |          |     |     |     |     |     |    |       |   |     |      |       |   |     |   |   |       |   |   |   |   |   |   |   |   |   |   |   |    |
|       |          |     |     |     |     |     |    |       |   |     |      |       |   |     |   |   |       |   |   |   |   |   |   |   |   |   |   |   |    |
|       |          |     |     |     |     |     |    |       |   |     |      |       |   |     |   |   |       |   |   |   |   |   |   |   |   |   |   |   |    |

#### **IMPORTANT!**

- N'interrompez pas le processus de mise à niveau micrologicielle avant qu'il ne soit terminé

 N'utilisez aucune fonction avant la fin de l'installation.

# 15. Dépannage

#### ATTENTION

N'essayez jamais de réparer vous-même le système : ceci annulerait la garantie. N'ouvrez pas l'appareil sous peine de choc électrique.

Si un défaut se produit, commencez par vérifier les points ci-dessous avanr d'envoyer votre appareil en réparation. Si vous ne pouvez pas résoudre le problème grâce à ces conseils, demandez assistance à votre détaillant ou à Philips.

| Problème                                                                                                    | Solution                                                                                                    |
|----------------------------------------------------------------------------------------------------|----------------------------------------------------------------------------------------------------|
| Durant la première installation, l'écran<br>du Station affiche "Recherche du<br>centre".                                                                                                    | <ul> <li>Assurez-vous d'avoir placé le Centre et la<br/>Station côte à côte sur une surface plane et<br/>ferme</li> <li>Vérifiez que le Centre est branché à<br/>l'alimentation électrique.</li> <li>orsque vous ajoutez une nouvelle Station,<br/>vérifiez que le Centre est en mode installation<br/>(voir HD, Gestion Station)</li> <li>Éteignez le point d'accès sans fil à proximité si<br/>vous avez des difficultés à connecterle Centre<br/>et la Station.</li> </ul>                                                                                                    |
| J'ai des interférences dans ma connexion<br>sans fil (Wi-Fi) entre le Centre et la<br>Station.<br>Le WAS7000 opère dans la gamme de<br>fréquences radio de 2,4 GHz. De nombreux<br>autres appareils domestiques et matériels<br>informatiques opèrent aussi dans cette gamme<br>de fréquences, par exemple : fours à<br>microondes, téléphones DECT, appareils<br>bluetooth tels que casques, souris, routeurs sans<br>fil, téléphones sans fil, imprimantes compatibles<br>Wi-Fi, assistants numériques personnels (PDA).<br>Ces appareils peuvent interférer avec la<br>connexion Wi-Fi entre le Centre et la Station,<br>avec pour conséquence une pause pendant la<br>lecture ou une réaction lente du système à vos<br>commandes. La gravité de l'interférence varie,<br>selon l'étendue des radiations provenantde<br>l'appareil et la puissance des signaux Wi-Fi dans<br>la position. | <ul> <li>Si vous êtes en train d'utiliser l'appareil, arrêtez la lecture et prenez les mesures suivantes :</li> <li>Placez le Centre ou la Station à une distance d'au moins 3 mètres de ces appareils.</li> <li>Utilisez la clé WEP/WPA lorsque vous connectez le Centre et la Station à un réseau PC sans fil existant. Pour définir la clé WEP/WPA, connectez le Centre / la Station à votre PC grâce au WADM du CD d'installation pour PC fourni ; dans la configuration de périphérique WADM, accédez au sous menu Réseau Sans Fil et sélectionnez WEP ou WPA dans le champ Type d'Autentification du Périphérique Sans Fil.</li> <li>Changez le canal d'opération du Centre et de la Station lorsque vous les connectez à un réseau PC sans fil existant. Pour changer les canaux, connectez le Centre / la Station à votre PC grâce au WADM du CD d'installation pour PC fourni ; dans la configuration de périphérique WADM, accédez au sous menu Réseau Sans fil entrez le SSID de votre réseau sans fil et sélectionnez le mode Ad-Hoc.Voyez le manuel Connecter à votre PC et le fichier d'aide WADM.</li> </ul> |
|                                                                                                    | Si possible, changez les canaux opératoires des                                                                                                    |

- Si possible, changez les canaux opératoires des autres appareils Wi-Fi de votre domicile.
- Orientez les appareils dans différentes directions pour minimiser les interférences.

|                                                                                                    | 1 0                                                                                                    |
|----------------------------------------------------------------------------------------------------|----------------------------------------------------------------------------------------------------|
| Problem                                                                                                    | Solution                                                                                                    |
| Les Stations réagissent lorsque vous<br>utilisez la télécommande pour le Centre                                                                                                    | <ul> <li>La télécommande du Centre est assez<br/>puissante pour commander plusieurs Stations<br/>dans un certain rayon ou sous un cartain angle.<br/>Vérifiez que vous avez placé les Stations dans<br/>différentes pièces ou changez l'angle des<br/>Stations</li> <li>Utilisez la télécommande pour la Station ou les<br/>commandes sur le système.</li> </ul> |
| La télécommande ne fonctionne pas<br>correctement.                                                                                                    | <ul> <li>Réduisez la distance entre la télécommande et<br/>le système.</li> <li>Insérez les piles en respectant leur polarités<br/>(signes +/-) comme indiqué.</li> <li>Changez les piles.</li> <li>Dirigez la télécommande directement vers le<br/>capteur IR.</li> </ul>                                                                                       |
| Pas de son ou son de mauvaise qualité.                                                                                                    | <ul> <li>Réglez le niveau du volume.</li> <li>Débranchez le casque.</li> <li>Désactivez MUTE.</li> </ul>                                                                                                    |
| SCertains fichiers du périphérique USB<br>ne sont pas affichés.                                                                                                    | <ul> <li>Vérifiez s'il y a plus de 99 dossiers ou 999 titres.</li> <li>Seul un fichier MP3/WIAA complet peut être trouvé et lu par le WAS7000.Vérifiez si le fichier a été complètement enregistré.</li> <li>Les fichiers WIAA protégés par DRM ne peuvent pas être lus par le WAS7000.</li> </ul>                                                               |
| La réception radio est de mauvaise<br>qualité                                                                                                    | <ul> <li>Si le signal est trop faible, ajustez l'antenne ou<br/>utilisez une antenne extérieure pour une<br/>meilleure réception.</li> <li>Augmentez la distance entre le système et<br/>votre TV ou VCR.</li> </ul>                                                                                                    |
| Il y a des interférences avec la réception<br>radio lorsque la Station est près de mon<br>PC.<br>De telles interférences se produisent avec la<br>plupart des appareils a tuner intégré. | <ul> <li>Installes l'antenne FM filaire pour une meilleure<br/>réception.</li> <li>Placez la Station à une distance d'au moins 1<br/>mètres de votre PC.</li> </ul>                                                                                                    |

# 15. Dépannage

#### Problem

Comment monter le Centre ou la Station sur un mur ?

# La mise à niveau sans fil du satellite a échoué

#### Solution

- ✓ Utilisez les kits de montage fournis. Nous vous recommandons de faire appel à une personne qualifiée pour monter de façon sûre les supports sur les murs avant de monter vous-même le Centre ou la Station. Pour plus de détails, voyez l'Annexe : Comment monter votre Station au mur.
- Mettez le satellite à niveau via le câble Ethernet fourni en procédant comme indiqué ci-dessou:
   1. Connectez le satellite à l'ordinateur au moyen
  - du câble Ethernet fourni, puis allumez le satellite.
  - 2. Téléchargez le fichier de mise à niveau micrologicielle correspondant au satellite.
  - 3. Lancez WADM et cliquez sur Firmware upgrade (Mise à niveau micrologicielle).
  - 4. Suivez les informations à l'écran pour les étapes suivante.

# 16.1 Comment monter votre Station au mur

#### **IMPORTANT** !

 Les instructions de montage mural sont uniquement destinées au personnel qualifié !

- Demandez à une personne qualifiée de vous aider pour le montage mural, qui exige le perçage de trous dans le mur, la fixation des supports au mur, et l'installation des appareils sur les supports

#### 16.1.1 Les kits de montage

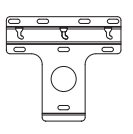

1 support de montage

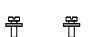

2 vis (pour le montage de la Station)

#### 16.1.2 Ce qu'il vous faut d'autre

- 6 vis pour fixer le support de la Station

 Un outillage de perçage (ex. perceuse électrique)

#### 16.1.3 Préparation

- Afin de définir l'emplacement adéquat pour le montage, testez les connexions arrière nécessaires ainsi que la connexion Wi-Fi.
  - Demandez à une personne qualifiée de vous aider pour le montage mural ; celle-ci devrait : – connaître l'emplacement des tyauteries, fils électriques et avoir toutes les informations nécessaires sur ce qui passe à l'intérieur de vos murs, afin d'éviter tout dégât imprévu ;
    - selon le type de matériau de vos murs, choisir pour les supports le type de vis capables de supporter le poids de la Station;
    - choisir les outils de perçage adaptés au type de perçage à effectuer ;

 prendre toutes les autres précautions nécessaires pour le montage mural.

#### 16.1.4 Monter le Centre ou la Station

Positionner le support à l'endroit choisi sur le mur. Utilisez un crayon pour marquer l'emplacement des trous.

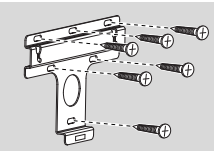

- Percez les trous selon le marquage.
- Fixez les supports au mur avec les vis adéquates (non furnies).
- Serrez les vis fournies pour la Station avec un tournevis, comme indiqué

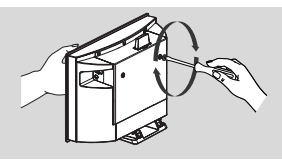

Pour détacher le pied de la Station a. Pressez le (les) boutons de Verrouillage•déverrouillage comme indiqué. b. Détachez le pied vers l'extérieur.

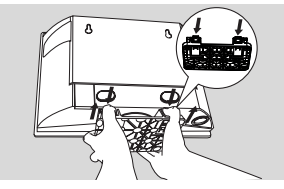

 Accrochez et montez la Station en place comme indiqué.

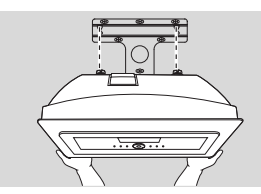

Meet Philips at the Internet http://www.philips.com

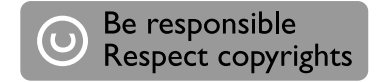

# Need help?

Online Go to www.philips.com/support

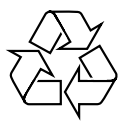

WAS7000

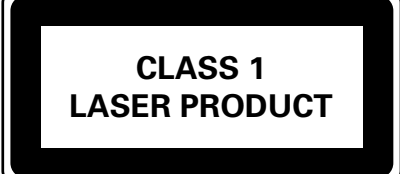

3141 075 21721

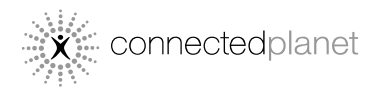

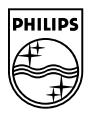

© Royal Philips Electronics N.V. 2006 All rights reserved.

Printed in China

PDCC-Jason-0650